# ISE 2.2 Threat-Centric NAC (TC-NAC) configureren met Rapid7

# Inhoud

Inleiding **Voorwaarden** Vereisten Gebruikte componenten Configureren Snel stroomschema op hoog niveau Scanner implementeren en configureren Stap 1. Plaats een scanner voor blootstellen. Stap 2. Stel een scanner bloot. **ISE** configureren Stap 1. Schakel TC-NAC-services in. Stap 2. Voer een scanner in. Stap 3. Configureer scanner en/of instantie van TC-NAC. Stap 4. Het machtigingsprofiel configureren om VA Scan te starten. Stap 5. Instellen van een vergunningsbeleid. Verifiëren **Identity Services Engine** Scanner tonen Problemen oplossen **Debugs op ISE** Gerelateerde informatie

# Inleiding

Dit document beschrijft hoe u Threat-Centric NAC kunt configureren en oplossen met Rapid7 on Identity Services Engine (ISE) 2.2. De optie Threat Centric Network Access Control (TC-NAC) stelt u in staat om autorisatiebeleid te maken dat is gebaseerd op de bedreigings- en kwetsbaarheidskenmerken die worden ontvangen van de bedreigings- en kwetsbaarheidsadapters.

# Voorwaarden

## Vereisten

Cisco raadt u aan basiskennis van deze onderwerpen te hebben:

- Cisco Identity Services Engine
- kwetsbaarheidsscanner tonen

## Gebruikte componenten

De informatie in dit document is gebaseerd op de volgende software- en hardware-versies:

- Cisco Identity Services Engine versie 2.2
- Cisco Catalyst 2960S switch 15.2(2a)E1
- Rapid7 Nexus-scanner voor kwetsbaarheden en Enterprise Edition
- Windows 7 Service Pack 1
- Windows Server 2012 R2

De informatie in dit document is gebaseerd op de apparaten in een specifieke

laboratoriumomgeving. Alle apparaten die in dit document worden beschreven, hadden een opgeschoonde (standaard)configuratie. Als uw netwerk live is, moet u de potentiële impact van elke opdracht begrijpen.

# Configureren

## Snel stroomschema op hoog niveau

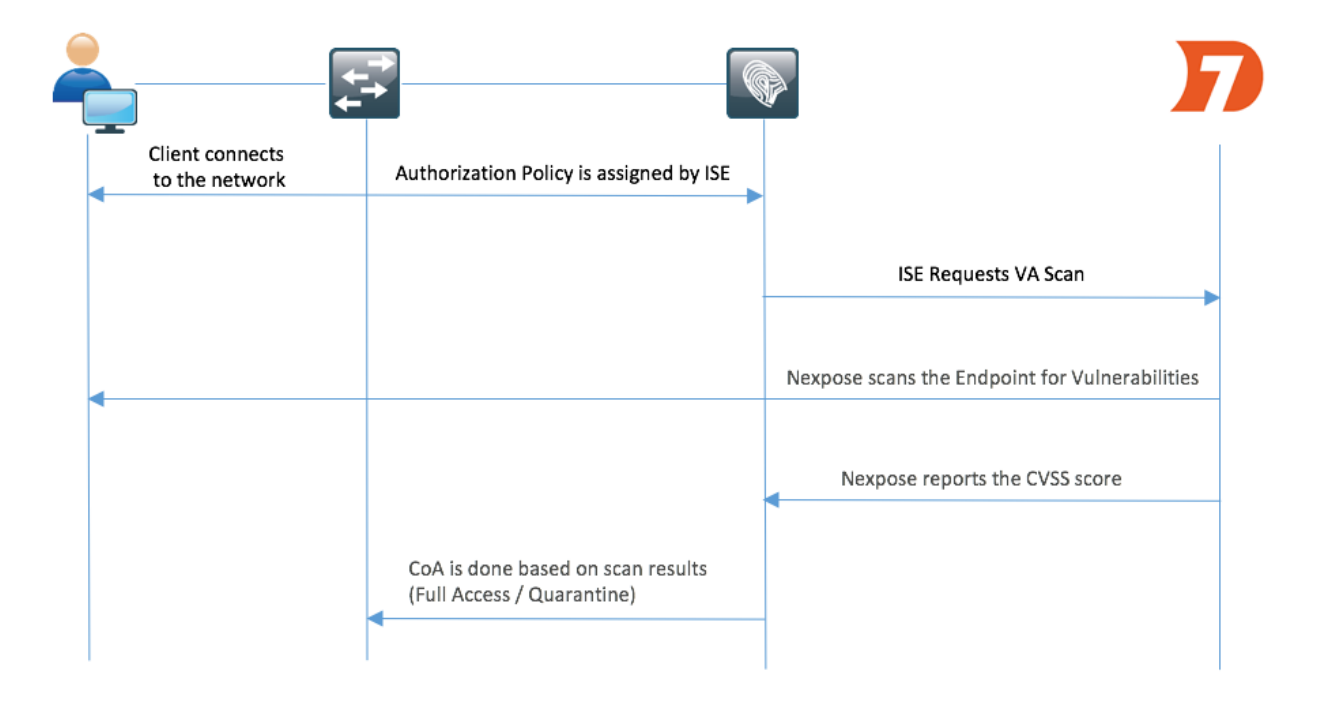

Dit is de stroom:

- 1. De client verbindt zich met het netwerk, de beperkte toegang wordt verleend en het profiel met ingeschakeld selectieteken voor **Kwetsbaarheid** wordt toegewezen.
- 2. Het PSN-knooppunt verstuurt een systeemmeldingen naar het MNT-knooppunt, waarbij de authenticatie werd bevestigd, en de VA Scan was het resultaat van het autorisatiebeleid.
- 3. MNT-knooppunt vult SCAN met het TC-NAC-knooppunt (via Admin Webex) in met deze

gegevens:

- MAC-adres
- IP-adres
- Scaninterval
- Periodieke scan ingeschakeld
- van oorsprong PSN
- 4. Stel TC-NAC (ingekapseld in Docker-container) bloot aan Nexpose Scanner om scan indien nodig te activeren.
- 5. Scanner blootgeven aan het door ISE gevraagde eindpunt.
- 6. Nexpose Scanner verstuurt de resultaten van de scan naar ISE.
- 7. Resultaten van de scan worden teruggestuurd naar TC-NAC:
  - MAC-adres
  - Alle CVSS-scores
  - Alle kwaliteiten (titel, EID)
- 8. TC-NAC werkt PAN bij met alle gegevens uit stap 7.
- 9. CoA wordt indien nodig geactiveerd volgens een beleid voor autorisatie.

### Scanner implementeren en configureren

**Voorzichtig:** Stel dat de configuratie in dit document is uitgevoerd voor laboratoriumdoeleinden. Neem contact op met Rapid7-technici voor ontwerpoverwegingen

#### Stap 1. Plaats een scanner voor blootstellen.

De scanner Nexpose kan worden uitgevoerd vanuit een OVA-bestand dat boven op Linux en Windows OS is geïnstalleerd. In dit document wordt de installatie uitgevoerd op Windows Server 2012 R2. Download de afbeelding van de website Rapid7 en start de installatie. Wanneer u **type en bestemming** instelt, selecteert u **Security console opnieuw instellen met lokale Scannen engine** 

| 3                                                                                                    | Installer - Nexpose - 🗖 🗙                                                                                                    |
|----------------------------------------------------------------------------------------------------|----------------------------------------------------------------------------------------------------|
| nexpose                                                                                                    | Select components and an installation path                                                                                                    |
| Welcome<br>License agreement<br>• <b>Type and destination</b><br>System check<br>User details<br>Database port<br>Account details<br>Shortcut location<br>Confirm selections<br>Installation progress<br>Initialization | <ul> <li>Select only the set of components you want to install. If you want to modify the installation directory, click *Change*. Once you have selected your installation directory click *Next*.</li> <li>Nexpose Security Console with local Scan Engine If you do not have a console installed yet, this option is recommended. The console manages scan engines and all Nexpose operations. Nexpose Scan Engine only This distributed engine can start scanning after being paired with a Nexpose Security Console. Communication Direction: Engine to Console Image: Security Console Image: Security Console Ima</li></ul> |
| Console details<br>Installation success                                                                                                    | Destination directory: C:\Program Files\rapid7\nexpose Change<br>Free disk space: 26,603 MB                                                                                                    |
| RAPID                                                                                                    | Cancel Previous Next                                                                                                    |

Nadat de installatie is voltooid, herstart de server. Na het lanceren moet de scanner Nexpose via 3780 poorten toegankelijk zijn, zoals in de afbeelding wordt weergegeven:

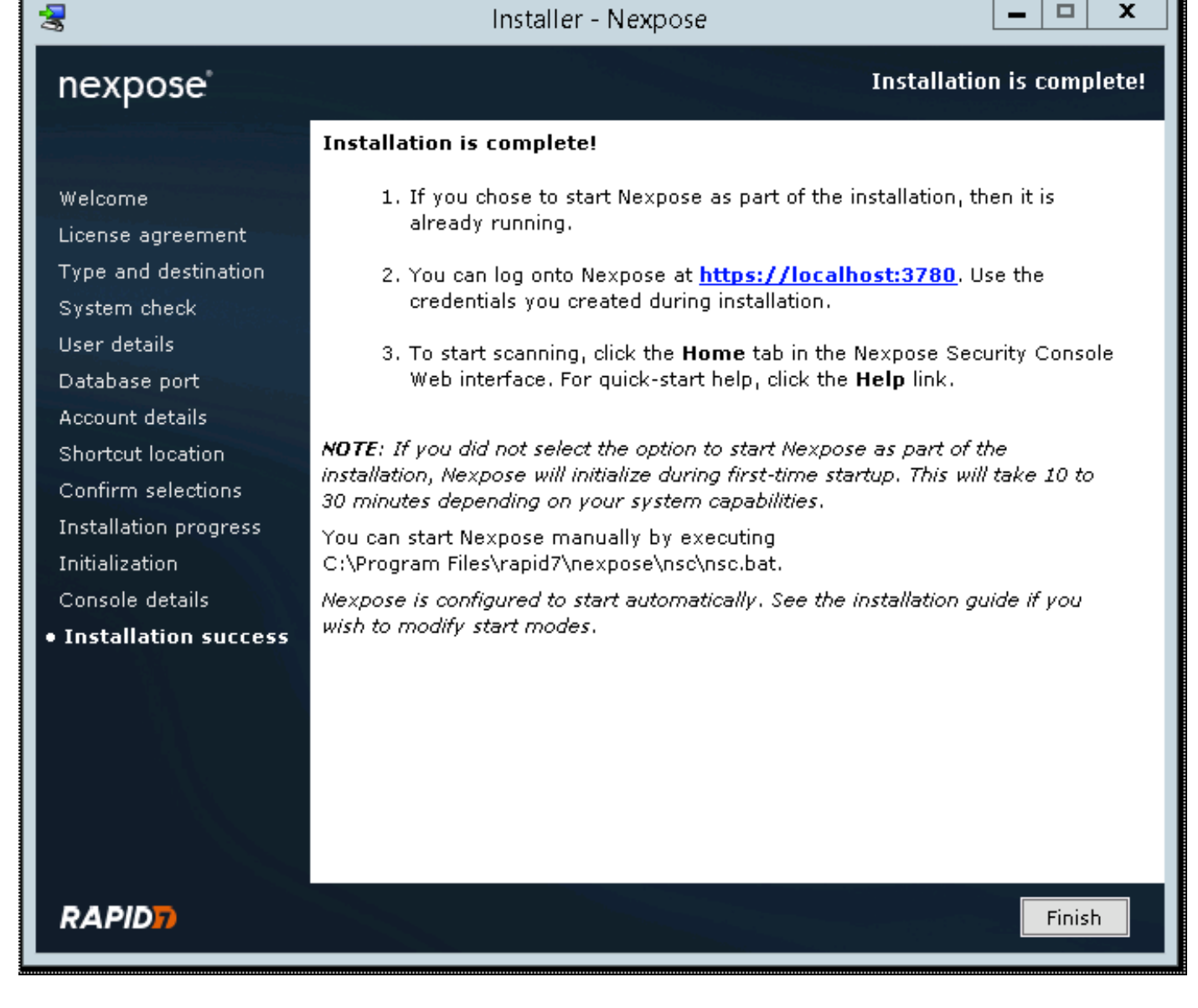

Zoals in de afbeelding wordt getoond, gaat de scanner door het opstartproces van de Security Console:

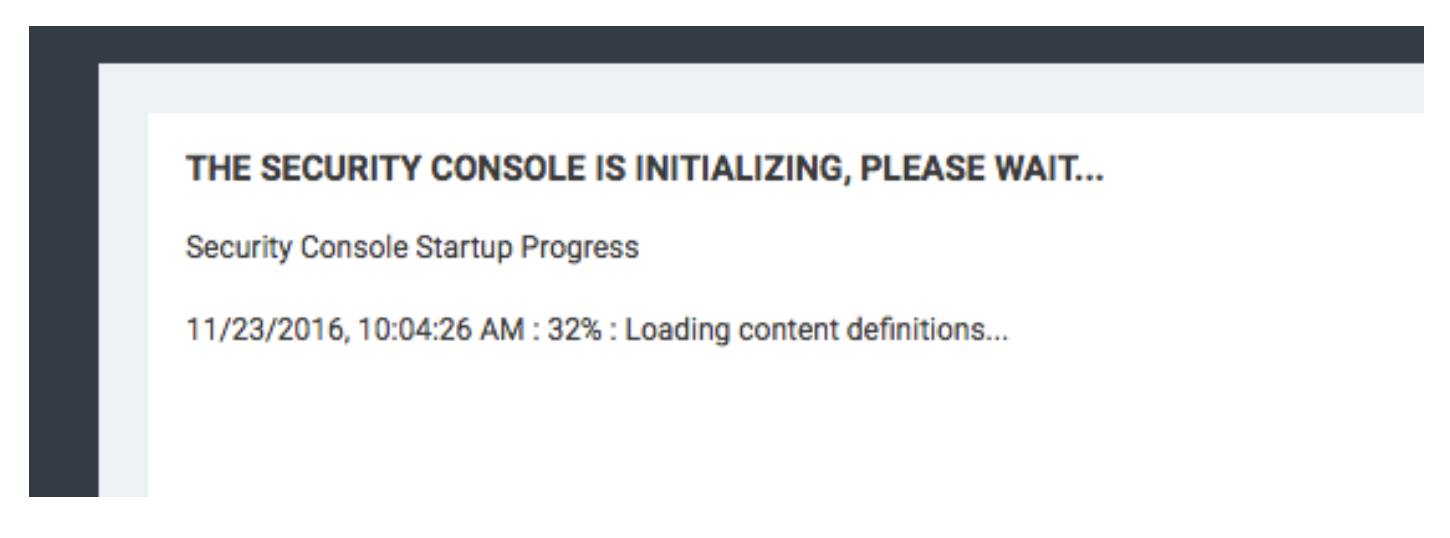

Om toegang tot de GUI te krijgen, dient de licentiesleutel te worden meegeleverd. Let op dat Enterprise Edition van Nexpose Scanner vereist is en dat er geen scans worden gegenereerd als Community Edition is geïnstalleerd. De eerste stap is het installeren van certificaat op Nexpose Scanner. Het certificaat in dit document wordt afgegeven door dezelfde CA als het adminecertificaat voor ISE (LAB CA). Navigeer naar Administratie > Mondiale en Console-instellingen. Selecteer Beheers onder console, zoals in de afbeelding.

| = | nexpose <sup>*</sup> Create $\vee$                                                                     |                                                                        |                                     |                                                                          |                 | <b>%</b>     | @~              | đ              | ۹           | admin      |  |
|---|----------------------------------------------------------------------------------------------------|------------------------------------------------------------------------|-------------------------------------|--------------------------------------------------------------------------|-----------------|--------------|-----------------|----------------|-------------|------------|--|
|   |                                                                                                    |                                                                        |                                     |                                                                          |                 |              |                 |                |             |            |  |
|   | <ul> <li>Users</li> </ul>                                                                              | Asset Groups                                                           | 24 Exceptions and Overrides         |                                                                          | m c             | lendar       |                 |                |             |            |  |
|   | Create and manage user accounts or manage custom user roles                                            | Create dynamic or static asset groups and manage existing asset        | Review requests to exclude vulnera  | abilities from reports and to                                            | View ca         | endar of all | scheduled sca   | ans, blackout: | s, database | operations |  |
|   | and password policy.                                                                                   | groups.                                                                | override policy compliance results. |                                                                          | and rep         | orts.        |                 |                |             |            |  |
|   |                                                                                                    |                                                                        |                                     |                                                                          |                 |              |                 |                |             |            |  |
|   | Scan Options                                                                                           |                                                                        |                                     |                                                                          |                 |              |                 |                |             |            |  |
|   | ENGINES Create and manage available Scan Err<br>SHABED CREDENTIALS Create and manage shared credential | ngines, and Scan Engine Pools.                                         | HISTORY                             | View current and past scans for this<br>Create and manage scan templates | installation.   | and tuning   | scans           |                |             |            |  |
|   | BLACKOUTS Create and manage global blackout s                                                          | lettings.                                                              | ROOT CERTIFICATES                   | Manage root certificates used in sca                                     | inning and wa   | rehouse exp  | port.           |                |             |            |  |
|   |                                                                                                    |                                                                        |                                     |                                                                          |                 |              |                 |                |             |            |  |
|   | Q. Discovery Options                                                                                   |                                                                        | Global and Console Settings         |                                                                          |                 |              |                 |                |             |            |  |
|   | NSX MANAGER Create and manage settings that give the NSX OVF distribution.                             | a Scan Engine direct access to an NSX network of virtual assets.Update | GLOBAL                              | Manage global settings for selecting                                     | g risk score st | ategies and  | d excluding ass | ets from sca   | ns.         |            |  |
|   | CONNECTIONS Create and manage connections that a                                                       | allow the Security Console to discover assets dynamically.             | GONGOLL                             | Harminister searings for the decarry                                     | conduite, more  | any auto a   | poore and rogg  | ying secongo.  |             |            |  |
|   | EVENTS View events and statistics for asset die                                                        | scovery mechanisms.                                                    |                                     |                                                                          |                 |              |                 |                |             |            |  |

Klik op Certificaat beheren, zoals in de afbeelding weergegeven:

| ≡         | nexpose <sup>®</sup> Create V |                                           |                                                                    |
|-----------|-------------------------------|-------------------------------------------|--------------------------------------------------------------------|
| Û         |                               |                                           |                                                                    |
|           | Security Console Cont         | figuration                                |                                                                    |
| ç         | GENERAL                       | The Security Console contains an embedded | d web server. The following web server settings can be configured. |
| <b></b>   | UPDATES                       | WEB SERVER SETTINGS                       |                                                                    |
| $\oslash$ | WEB SERVER                    | Web server port                           | 3780                                                               |
| â         | PROXY SETTINGS                | Session timeout (seconds)                 | 600                                                                |
| Ø         | AUTHENTICATION                | initial request handler threads           | 100                                                                |
| 0         | DATABASE                      | Failed login threshold                    | 4                                                                  |
|           | SCAN ENGINES                  | HTTPS certificate                         | Issued to nexpose.example.com                                      |
|           | LICENSING                     |                                           | Valid until Thu Nov 22 01:16:44 PST 2018                           |
|           | EXPOSURE ANALYTICS            |                                           | MANAGE CERTIFICATE                                                 |

Zoals in de afbeelding wordt weergegeven, klikt u op in **Nieuw certificaat maken**. Voer een **gemeenschappelijke naam** in en alle andere gegevens die u wilt hebben, in het identiteitsbewijs van scanner. Zorg ervoor dat ISE in staat is om Nexpose Scanner FQDN op te lossen met DNS.

#### Manage Certificate

This dialog will create a new self signed SSL certificate to be used by the Security Console web server. The current certificate will be overwritten. The new certificate can then be used 'as-is' or can be signed by a certification authority by generating a Certificate Signing Request (CSR).

| Common name (fully qualified domain name)      | nexpose.example.com |
|------------------------------------------------|---------------------|
| Country (two letter country ISO code. e.g. US) |                     |
| State/Province                                 |                     |
| Locality/City                                  |                     |
| Organization                                   |                     |
| Organizational unit                            |                     |
| Valid for (years)                              | 10                  |
|                                                |                     |
|                                                |                     |
|                                                | CREATE BACK         |
|                                                |                     |

Exporteren certificaataanvraag (CSR) bij de terminal.

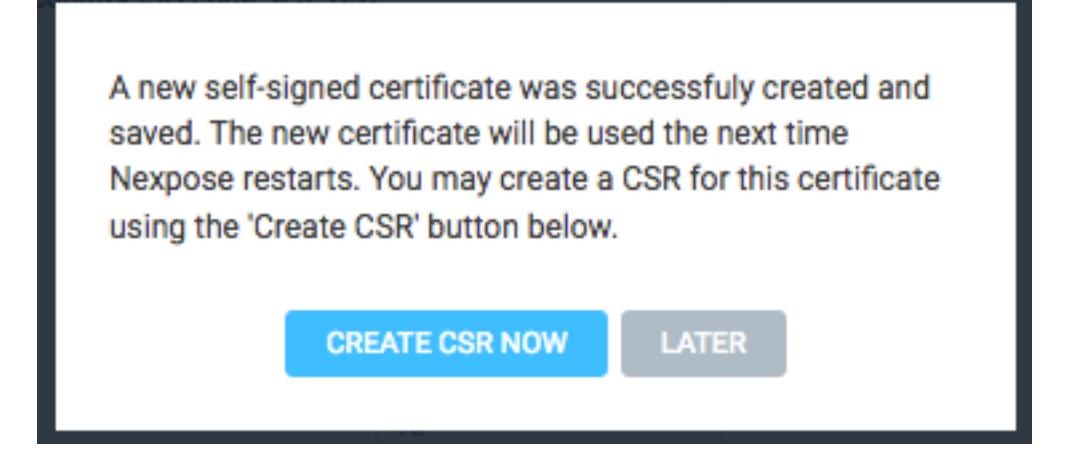

Op dit punt moet u de CSR ondertekenen met certificaatinstantie (CA).

| Th<br>the<br>Se | e Security Console has generated a certificate signing request for the current certificate. You may copy<br>CSR below and send it to your CA for signature. The signed certificate can later be imported into the<br>curity Console using the 'Import Signed Certificate' button |
|-----------------|----------------------------------------------------------------------------------------------------|
|                 | BEGIN NEW CERTIFICATE REQUEST                                                                                                    |
| N               | IIIEYzCCAksCAOAwHiEcMBoGA1UEAxMTbmV4cG9zZS5leGFtcGxlLmNvbTCCAilw                                                                                                    |
| D               | OYJKoZlhycNAOEBBOADggIPADCCAgoCggIBAIWOyIrdSOIrDwLMaHEISgHZoG4G                                                                                                    |
| 0               | yg3oC9MeML7s1TugD0K4pvmlZ0h1E+B6bK7Z0B3QAnf9/VxKaur/Q/yCNj1AcYH                                                                                                    |
| G               | B+Sq4bAfqHFIKlsidni3e00LW7h8TPmD57N0z0v4X8v6D0z42YF8TNSmScbeTZ5                                                                                                    |
| q               | 4gc9DH6RuYU0EYawclWs+7wTVRDt+hvFL6v6e6relXF7Nlp8ssgC02ZvDGzLnzb                                                                                                    |
| m               | wJFNG13BILZvkhiMzZVsnnGWAn9IahaORNftXW5JHYdFVs84WeB+DKX1KWneiaL                                                                                                    |
| r:              | ay1voSprJXincC3xAXHWQGFknY8d8eoaEM82fUdzz6Y/jOgUH6ToZ5mEAsKINg                                                                                                    |
| J               | EQpzLxjQsnAZRG8dy9+J52S6Zm7RXyCg0p7MRKlykE0MGEqR5TF0ZWCfTxomvzp                                                                                                    |
| S               | 0WExoXpWL8oZb0tPHheWaQSmPStzeuQpiFXNjth/XQ0gHpc48v+1DdDeZI/wrLd                                                                                                    |
| j8              | 4GMbFuYvBq+x08prU/kGEVftVABGHnjnstGN+qM8CU93mq/6NNPmz8XCgAxCOm                                                                                                    |
| w               | /oD2cQFCdp1XBC7cUdvkXMIJwqQXtpd8uz9ZLvK+afJT8cBphledh1Fy+v7Mu+m                                                                                                    |
| 0               | eNlx41XDaudLii/SuYBB03DLbN6Inu7Vp+5/3W59lcfmHlt+3oEJAnWx2vVCLgD                                                                                                    |
|                 |                                                                                                    |

Importeer het door CA afgegeven certificaat door op het invoercertificaat te klikken.

This dialog enables you to create and manage the HTTPS certificate used by the Security Console web server. By default the Security Console uses a self-signed X.509 certificate which is created during installation. This certificate can be replaced by a custom self-signed certificate or a certificate signed by a trusted Certification Authority (CA) like Verisign, Thawte or your own CA. You may perform one or more of the following operations:

- Create New Certificate: Create a new self signed SSL certificate to be used by the Security Console web server. The current certificate will be overwritten. The new certificate can then be used 'as-is' or can be signed by a certification authority by generating a CSR.
- Generate CSR: Once you have created a custom certificate you may generate a Certificate Signing Request (CSR) for the current certificate. You may copy the generated CSR and send it to your Certification Authority.
- 3. Import Certificate / Certificate Chain: After you obtain a signed certificate from your CA you may import it to the Security Console. The Security Console will only accept a certificate that matches the current certificate/keypair. Make sure that the certificate has not been changed since you generated the CSR for this certificate.

The signed certificate **must** be based on a Certificate Signing Request generated by the Security Console. The Security Console does not allow you to import an arbitrary keypair/certificate generated by you.

CLOSE

View current certificate.

Configureer een site. De website bevat Activa die u kunt scannen en de account die wordt gebruikt om ISE te integreren met Scanner openen, heeft rechten om websites te beheren en rapporten te maken. Blader naar **Maken > Site**, zoals in de afbeelding.

| ≡ | nexpose | Create 🔨            |
|---|---------|---------------------|
| 仚 |         | Asset Group         |
|   |         | Dynamic Asset Group |
|   |         | Report              |
| _ | 0       | Site                |
| Ţ | 0       | Tags                |

Zoals in de afbeelding wordt aangegeven, voert u de **naam** van de site in op het tabblad **Info & Security**. **Het** tabblad **Activa** moet ip-adressen bevatten van de geldige activa, endpoints die in aanmerking komen voor het scannen van kwetsbaarheden.

| = | nexpose    | Create 🗸                  |                              |                |           |            |     | ■ %                             | ූ <sup>6</sup>          |
|---|------------|---------------------------|------------------------------|----------------|-----------|------------|-----|---------------------------------|-------------------------|
|   |            |                           |                              |                |           |            |     |                                 |                         |
|   | Site Cor   | nfiguration               |                              |                |           |            |     |                                 | SAVE & SCAN SAVE CANCEL |
|   |            |                           |                              |                |           |            |     |                                 |                         |
|   |            | NFO & SECURITY            | ASSETS                       |                | I TEMPLAT | S ENGINI   | is  | ALERTS                          | SCHEDULE                |
|   |            |                           |                              |                |           |            |     |                                 |                         |
|   | GENERAL    |                           | General                      |                |           |            |     |                                 |                         |
|   | ORGANIZATI | ION                       |                              | Nama           |           |            |     |                                 |                         |
|   | ACCESS     |                           |                              | Importance     | Normal    | ~          |     |                                 |                         |
|   |            |                           |                              | Description    |           |            |     |                                 |                         |
|   |            |                           |                              |                |           |            |     |                                 | li                      |
|   |            |                           | User-added Tags  CUSTOM TAGS |                | LOCATIONS | OWNERS     |     | CRITICALITY                     |                         |
|   |            |                           | None                         |                | None      | None       |     | None                            | Add tags                |
|   |            |                           |                              |                |           |            |     |                                 |                         |
|   | nexpose'   | Create 🗸                  |                              |                |           |            |     |                                 | ද්                      |
|   |            |                           |                              |                |           |            |     |                                 |                         |
|   | Site Cor   | nfiguration               |                              |                |           |            |     |                                 | SAVE & SCAN SAVE CANCEL |
|   |            |                           |                              |                |           |            |     |                                 | <b>—</b>                |
|   |            |                           | ASSETS                       | AUTHENTICATION | I TEMPLAT | S ENGINI   | s   | ALERTS                          | SCHEDULE                |
|   |            |                           |                              |                |           |            |     |                                 |                         |
|   | Specify as | ssets by Names/Address    | connection                   |                |           |            |     |                                 |                         |
|   | INCLUD     | Assets Browse No          | file selected.               |                |           | 1 assets 🗸 | D D | Assets Browse No file selected. | 0 assets 🗸              |
|   |            |                           |                              |                |           |            |     |                                 |                         |
|   |            | 10.229.20.32 × Enter name | e, address, or range.        |                |           |            |     | Enter name, address, or range.  |                         |
|   |            |                           |                              |                |           |            |     |                                 |                         |
|   |            |                           |                              |                |           |            | ÷   |                                 |                         |
|   |            |                           |                              |                |           |            |     |                                 |                         |

Importeer CA-certificaat dat ISE-certificaat heeft ondertekend in de vertrouwde winkel. Navigeer naar **Beheer > basiscertificaten > Bewerken > Importaatcertificaten**.

| ≡  | nexpose | Create V                                                                                                    |                       | 5×           | @~        | <u>م</u> ۹ | ද උ admin   |
|----|---------|----------------------------------------------------------------------------------------------------|-----------------------|--------------|-----------|------------|-------------|
|    |         |                                                                                                    |                       |              |           |            |             |
|    |         |                                                                                                    |                       |              |           |            |             |
|    | cu      | STOM CERTIFICATES 💿                                                                                                    |                       |              |           |            | ^ ×         |
| 쓧  |         | MPORT CERTIFICATES                                                                                                    |                       |              |           |            |             |
|    | Die     | tinguished Name                                                                                                    | SHA-1 Fingerprint     |              |           | Expired    | a On Delete |
| 0  | Ch      | ir LAB CA, DC-kexample, DC-kom                                                                                                    | FD729A388533726FF8450 | 358A2F7EB27I | EC8A1178  | 02/12/     | 2025        |
| 8  |         |                                                                                                    |                       |              |           |            |             |
| ø  | PR      | ESET CERTIFICATES 💿                                                                                                    |                       |              |           |            |             |
|    | Di      | tinguished Name                                                                                                    | SHA-1 Fingerprint     |              |           | Expirer    | a On        |
| Č. | 01      | InDigiCent Assumed ID Root CA, OUHwww.digicent.com, 0-DigiCent Inc, C-US                                                                                            | 056388630D62D75A8BC8/ | NB1E4BDFB5A  | 899B24D43 | 11/10/     | /2031       |
| =  | CP      | I+TC TrustCenter Class 2 CA II, 0U-TC TrustCenter Class 2 CA, 0+TC TrustCenter GmbH, C+DE                                                                           | AE5083ED7CF45CBC8F610 | 621FE685D79  | 4221156E  | 12/31/     | /2025       |
|    | Ð       | AAILADDRESS-premium-serveri@thawte.com, CN=Thawte Premium Server CA, OU-Dertification Services Division, O=Thawte Consulting cc, L=Cape Town, ST=Western Cape, C=ZA | E0AB05942072549305606 | 2023670F7CD: | 2EFC6666  | 01/02/     | /2021       |

## **ISE configureren**

Stap 1. Schakel TC-NAC-services in.

Schakel TC-NAC services in op ISE-knooppunt. Let op:

- De Threat Centric NAC-service vereist een Apex-licentie.
- U hebt een afzonderlijk knooppunt voor beleidsservices (PSN) nodig voor Threat Centric NAC-service.
- De verbinding van de centrum-NAC van de bedreiging kan op slechts één knoop in een plaatsing worden toegelaten.

• U kunt slechts één exemplaar van een adapter per verkoper toevoegen voor de Kwetsbaarheidsbeoordelingsdienst.

| the Identity Services Engine                                                                                                    | Home + C                          | Context Visibility                                                                                                    | Belicy                                                                                                    | Administration                                                  | ► Work Centers                                  |
|----------------------------------------------------------------------------------------------------|-----------------------------------|----------------------------------------------------------------------------------------------------|----------------------------------------------------------------------------------------------------|-----------------------------------------------------------------|-------------------------------------------------|
| ▼System Identity Management                                                                                                    | Network Reso                      | ources                                                                                                    | ment pxGrid Servic                                                                                                    | ces Feed Sen                                                    | vice                                            |
| Deployment Licensing Certification                                                                                                    | ates + Logging                    | Maintenance Upgrade                                                                                                    | Backup & Restore                                                                                                    | Admin Access                                                    | <ul> <li>Settings</li> </ul>                    |
| System      Identity Management     Deployment     Licensing      Certifica      Deployment     ✓      ✓      ✓      ✓      ✓      ✓      ✓      ✓      ✓      ✓      ✓      ✓      ✓      ✓      ✓      ✓      ✓      ✓      ✓      ✓      ✓      ✓      ✓      ✓      ✓      ✓      ✓      ✓      ✓      ✓      ✓      ✓      ✓      ✓      ✓      ✓      ✓      ✓      ✓      ✓      ✓      ✓      ✓      ✓      ✓      ✓      ✓      ✓      ✓      ✓      ✓      ✓      ✓      ✓      ✓      ✓      ✓      ✓      ✓      ✓      ✓      ✓      ✓      ✓      ✓      ✓      ✓      ✓      ✓      ✓      ✓      ✓      ✓      ✓      ✓      ✓      ✓      ✓      ✓      ✓      ✓      ✓      ✓      ✓      ✓      ✓      ✓      ✓      ✓      ✓      ✓      ✓      ✓      ✓      ✓      ✓      ✓      ✓      ✓      ✓      ✓      ✓      ✓      ✓      ✓      ✓      ✓      ✓      ✓      ✓      ✓      ✓      ✓      ✓      ✓      ✓      ✓      ✓      ✓      ✓      ✓      ✓      ✓      ✓      ✓      ✓      ✓      ✓      ✓      ✓      ✓      ✓      ✓      ✓      ✓      ✓      ✓      ✓      ✓      ✓      ✓      ✓      ✓      ✓      ✓      ✓      ✓      ✓      ✓      ✓      ✓      ✓      ✓      ✓      ✓      ✓      ✓      ✓      ✓      ✓      ✓      ✓      ✓      ✓      ✓      ✓      ✓      ✓      ✓      ✓      ✓      ✓      ✓      ✓      ✓      ✓      ✓      ✓      ✓      ✓      ✓      ✓      ✓      ✓      ✓      ✓      ✓      ✓      ✓      ✓      ✓      ✓      ✓      ✓      ✓      ✓      ✓      ✓      ✓      ✓      ✓      ✓      ✓      ✓      ✓      ✓      ✓      ✓      ✓      ✓      ✓      ✓      ✓      ✓      ✓      ✓      ✓      ✓      ✓      ✓      ✓      ✓      ✓      ✓      ✓      ✓      ✓      ✓      ✓      ✓      ✓      ✓      ✓      ✓      ✓      ✓      ✓      ✓      ✓      ✓      ✓      ✓      ✓      ✓      ✓      ✓      ✓      ✓      ✓      ✓      ✓      ✓      ✓      ✓      ✓      ✓      ✓      ✓      ✓      ✓      ✓      ✓      ✓      ✓      ✓      ✓      ✓      ✓      ✓      ✓      ✓      ✓      ✓      ✓      ✓      ✓      ✓      ✓ | Network Reso<br>ates      Logging | Policy Service Policy Service Policy Service Policy Service Policy Service Policy Service Policy Service Policy Service Policy Service Policy Service Policy Service Policy Service Policy Service Policy Service Policy Service Policy Service | ment pxGrid Servic<br>Backup & Restore<br>lek<br>ing Configuration<br>SE22-1ek<br>SE22-1ek.example.<br>0.48.23.86<br>dentity Services En | Admin Access Admin Access com gine (ISE) Role STANDA Role PRIMA | VIONE Make Primary VIONE Other Monitoring Node  |
|                                                                                                    |                                   |                                                                                                    | Personas<br>v/ces<br>tric NAC Service<br>trin Service                                                                                    | Include Node     Use Interface                                  | in Node Group None v (i)<br>GigabitEthernet 0 v |

Stap 2. Voer een scanner in.

Importeer het Nexpose Scanner CA-certificaat in de Trusted Certificates-winkel in Cisco ISE (Beheer > Certificaten > certificaatbeheer > Vertrouwde certificaten > Importeren). Zorg ervoor dat de juiste basis- en intermediaire certificaten in de Cisco ISE Trusted Certificates-winkel worden geïmporteerd (of aanwezig zijn)

| dentity Services Engine                                         | Home   Context Visibility   Operations   Polic                                                                                                    | Y Administrat  | tion Vork Centers                             |                   |                          |                          |                  |                  | Licens                                                                                                    |
|-----------------------------------------------------------------|----------------------------------------------------------------------------------------------------|----------------|-----------------------------------------------|-------------------|--------------------------|--------------------------|------------------|------------------|----------------------------------------------------------------------------------------------------|
| System Identity Management     Deployment Licensing Certificate | Network Resources     Device Portal Management     pxGi     pxGi     p | id Services Fe | eed Service                                   | ric NAC           |                          |                          |                  |                  | Click here to do wireless setup                                                                                                    |
| 0                                                               |                                                                                                    |                |                                               |                   |                          |                          |                  |                  |                                                                                                    |
| - Certificate Management                                        | Trusted Certificates                                                                                                    |                |                                               |                   |                          |                          |                  |                  |                                                                                                    |
| System Certificates                                             | 🖊 Edit 💠 Import 🔀 Export 🗙 Delete 🔎 View                                                                                                    |                |                                               |                   |                          |                          |                  |                  | SI                                                                                                    |
| Trusted Certificates                                            | Friendly Name                                                                                                    | Status         | Trusted For                                   | Serial Number     | Issued To                | Issued By                | Valid From       | Expiration Date  | Expiration Status                                                                                                    |
| OCSP Client Profile                                             | Baltimore CyberTrust Root                                                                                                    | Enabled        | Cisco Services                                | 02 00 00 B9       | Baltimore CyberTrust Ro  | Baltimore CyberTrust Ro  | Fri, 12 May 2000 | Tue, 13 May 2025 | <b>Z</b>                                                                                                    |
| Certificate Signing Requests                                    | Cisco CA Manufacturing                                                                                                    | Ø Disabled     | Endpoints<br>Infrastructure                   | 6A 69 67 B3 00 00 | Cisco Manufacturing CA   | Cisco Root CA 2048       | Sat, 11 Jun 2005 | Mon, 14 May 2029 | <b>Z</b>                                                                                                    |
| Certificate Periodic Check Setti                                | Cisco Manufacturing CA SHA2                                                                                                    | Enabled        | Endpoints<br>Infrastructure                   | 02                | Cisco Manufacturing CA   | Cisco Root CA M2         | Mon, 12 Nov 2012 | Thu, 12 Nov 2037 | 2                                                                                                    |
| Certificate Authority                                           | Cisco Root CA 2048                                                                                                    | Ø Disabled     | Endpoints<br>Infrastructure                   | 5F F8 7B 28 2B 54 | Cisco Root CA 2048       | Cisco Root CA 2048       | Fri, 14 May 2004 | Mon, 14 May 2029 |                                                                                                    |
|                                                                 | Cisco Root CA M2                                                                                                    | Enabled        | Endpoints<br>Infrastructure                   | 01                | Cisco Root CA M2         | Cisco Root CA M2         | Mon, 12 Nov 2012 | Thu, 12 Nov 2037 |                                                                                                    |
|                                                                 | Default self-signed server certificate                                                                                                    | Enabled        | Endpoints<br>Infrastructure                   | 58 08 8E 16 00 00 | ISE22-1ek.example.com    | ISE22-1ek.example.com    | Thu, 20 Oct 2016 | Fri, 20 Oct 2017 |                                                                                                    |
|                                                                 | DST Root CA X3 Certificate Authority                                                                                                    | Enabled        | Cisco Services                                | 44 AF B0 80 D6 A3 | DST Root CA X3           | DST Root CA X3           | Sat, 30 Sep 2000 | Thu, 30 Sep 2021 | Image: A start and a start and a start a start a st |
|                                                                 | LAB CA#LAB CA#00005                                                                                                    | Enabled        | Infrastructure<br>Endpoints                   | 2F DB 38 46 B8 6D | LAB CA                   | LAB CA                   | Thu, 12 Feb 2015 | Wed, 12 Feb 2025 |                                                                                                    |
|                                                                 | NeXpose Security Console#NeXpose Security Consol                                                                                                    | Enabled        | Infrastructure<br>Cisco Services<br>Endpoints | -C 49 10 5A 46 EB | NeXpose Security Console | NeXpose Security Console | Fri, 18 Nov 2016 | Wed, 18 Nov 2026 |                                                                                                    |
|                                                                 | Thawte Primary Root CA                                                                                                    | Enabled        | Cisco Services                                | 34 4E D5 57 20 D5 | thawte Primary Root CA   | thawte Primary Root CA   | Fri, 17 Nov 2006 | Thu, 17 Jul 2036 |                                                                                                    |
|                                                                 | VeriSign Class 3 Public Primary Certification Authority                                                                                                    | Enabled        | Cisco Services                                | 18 DA D1 9E 26 7D | VeriSign Class 3 Public  | VeriSign Class 3 Public  | Wed, 8 Nov 2006  | Thu, 17 Jul 2036 | <b>~</b>                                                                                                    |
|                                                                 | VeriSign Class 3 Secure Server CA - G3                                                                                                    | Enabled        | Cisco Services                                | 6E CC 7A A5 A7 03 | VeriSign Class 3 Secure  | VeriSign Class 3 Public  | Mon, 8 Feb 2010  | Sat, 8 Feb 2020  |                                                                                                    |
|                                                                 |                                                                                                    |                |                                               |                   |                          |                          |                  |                  |                                                                                                    |

Stap 3. Configureer scanner en/of instantie van TC-NAC.

Voeg Rapid7 Instance toe aan Administration > Threat Centric NAC > Verkopers van derden.

| dentity Services En                                     | gine Home                | Context Visib | lity • Operations      | Policy     | <ul> <li>Administration</li> </ul> | n 💦     | Work Centers       |
|---------------------------------------------------------|--------------------------|---------------|------------------------|------------|------------------------------------|---------|--------------------|
| System Identity Mana                                    | gement • Networ          | k Resources   | evice Portal Managemen | t pxGrid S | ervices Feed                       | Service | Threat Centric NAC |
| Third Party Vendors                                     |                          |               |                        |            |                                    |         |                    |
| Vendor Instances > New<br>Input fields marked with an a | isterisk (*) are require | ed.           |                        |            |                                    |         |                    |
| Vendor *                                                | Rapid7 Nexpose           | VA            |                        |            | •                                  |         |                    |
| Instance Name *                                         | Rapid7                   |               |                        |            |                                    |         |                    |
|                                                         |                          |               |                        | Cancel     | ave                                |         |                    |

Zodra toegevoegd, gaat de instantie over naar **Klaar om** staat **te configureren**. Klik op deze link. Configuratie **Host** (Scanner) en **Port**, standaard 3780. Specificeer **Gebruikersnaam** en **Wachtwoord** met toegang tot rechtse Site.

Enter Nexpose Security Console credentials

| nexpose.exan                                                                      | nple.com                                                          |
|-----------------------------------------------------------------------------------|-------------------------------------------------------------------|
| The hostname o                                                                    | f the Nexpose Security Console Host.                              |
| Nexpose port                                                                      |                                                                   |
| 3780                                                                              |                                                                   |
| The port of the                                                                   | Nexpose Security Console host.                                    |
| Username                                                                          |                                                                   |
| admin                                                                             |                                                                   |
| Username to ac                                                                    | cess Nexpose Security Console.                                    |
|                                                                                   |                                                                   |
|                                                                                   |                                                                   |
| Password                                                                          |                                                                   |
| Password                                                                          |                                                                   |
| Password<br>                                                                      | user.                                                             |
| Password<br>Password of the                                                       | user.                                                             |
| Password<br>Password of the<br>Http proxy Ho                                      | user.<br>st                                                       |
| Password<br>Password of the<br>Http proxy Ho                                      | user.<br>st                                                       |
| Password<br>Password of the<br>Http proxy Ho                                      | user. st oxy host. Requires proxy port also to be set.            |
| Password<br>Password of the<br>Http proxy Ho<br>Optional http pr                  | user.<br>st<br>bxy host. Requires proxy port also to be set.<br>t |
| Password<br>Password of the<br>Http proxy Ho<br>Optional http pr<br>Http proxy po | user. st oxy host. Requires proxy port also to be set. t          |

Geavanceerde instellingen zijn duidelijk gedocumenteerd in ISE 2.2 Admin Guide, de link kan worden gevonden in het gedeelte Referenties van dit document. Klik op **Volgende** en **op Voltooien**. Instantieovergangen naar **actieve** toestand en downloads met kennisbasis openen.

| dentity        | y Services Engine         | Home   Contex            | tt Visibility → O | perations   Policy     | ✓Administration    | Work Centers             |
|----------------|---------------------------|--------------------------|-------------------|------------------------|--------------------|--------------------------|
| System         | Identity Managemen        | Network Resources        | Device Portal     | Management pxGrid Serv | vices Feed Service | Threat Centric NAC     ■ |
| Third Party Ve | endors                    |                          |                   |                        |                    |                          |
| Vendor Ins     | stances<br>n <b>∔</b> Add | <b>Trash ▼ ⓒ</b> Edit Re | start Stop        |                        |                    | 〒 Filter マ 🌣 マ           |
| Inst           | ance Name                 | Vendor Name              | Туре              | Hostname               | Connectiv          | ity Status               |
| Rap            | id7                       | Rapid7 Nexpose           | VA                | nexpose.example.com    | Connected          | Active                   |

Stap 4. Het machtigingsprofiel configureren om VA Scan te starten.

Navigeer in **Policy > Policy Elementen > Resultaten > autorisatie > autorisatieprofielen**. Nieuw profiel toevoegen. Selecteer onder **Common Tasks** de optie **Kwetsbaarheidsassessments**. Het On-Demand scaninterval moet worden geselecteerd volgens uw netwerkontwerp.

autorisatieprofiel bevat die av-paren:

cisco-av-pair = on-demand-scan-interval=48 cisco-av-pair = periodic-scan-enabled=0 cisco-av-pair = va-adapter-instance=c2175761-0e2b-4753-b2d6-9a9526d85c0c

Ze worden naar netwerkapparaten verzonden binnen het pakket Access-Accept, hoewel het echte doel ervan is om MNT (Monitoring) Node te vertellen dat Scannen moet worden geactiveerd. MNT draagt TC-NAC knooppunt op om met Nexpose Scanner te communiceren.

| dentity Services Engine                 | Home  Context Visibility  Operations  Policy  Administration  Work Centers                                                                                                    |
|-----------------------------------------|----------------------------------------------------------------------------------------------------|
| Global Exceptions Policy Authentication | n Authorization Profiling Posture Client Provisioning   Policy Elements                                                                                                    |
| Dictionaries Conditions Results         |                                                                                                    |
| 0                                       | * Name Rapid7                                                                                                    |
| Authentication                          | Description                                                                                                    |
| - Authorization                         | * Access Type ACCESS_ACCEPT T                                                                                                    |
| Authorization Profiles                  | Network Device Profile 🚓 Cisco 💌 🕀                                                                                                    |
| Downloadable ACLs                       | Service Templete                                                                                                    |
| ▶ Profiling                             | Track Movement                                                                                                    |
| ▶ Posture                               | Passive Identity Tracking ()                                                                                                    |
| Client Provisioning                     |                                                                                                    |
|                                         | <ul> <li>Common Tasks</li> <li>Assess Vulnerabilities</li> <li>Adapter Instance</li> <li>Rapid7 •</li> <li>Trigger scan if the time since last scan is greater than 48<br/>Enter value in hours (1-9999)</li> <li>Advanced Attributes Settings</li> <li>Select an item • = • • • • • • • • • • • • • • • • •</li></ul> |

Stap 5. Instellen van een vergunningsbeleid.

- Configureer beleid om het nieuwe autorisatieprofiel te gebruiken dat in stap 4 is geconfigureerd. Navigeer naar beleid > autorisatie > autorisatiebeleid, plaats
   Basic\_Authenticated\_Access regel en klik op Bewerken. Verander de toegangsrechten van PermitAccess tot de nieuwe standaard Rapid7. Dit veroorzaakt een kwetsbaarheidsscan voor alle gebruikers. Klik op in Opslaan.
- Maak een autorisatiebeleid voor geharde machines. Navigeer in Policy > Authorization > Authorization Policy > Exceptions en reinig een Exception Rule. navigeren nu naar Voorwaarden > Nieuwe conditionering maken (geavanceerde optie) > Eigenschappen selecteren, omlaag scrollen en bedreigingen selecteren. Vul het attribuut Threat uit en selecteer Nexpose-CVSS\_Base\_Score. Verander de operator in grotere mate en voer een waarde in volgens uw beveiligingsbeleid. Quarantaine autorisatieprofiel dient beperkte toegang tot de kwetsbare machine te bieden.

| -strate Identi                                                   | y Services Engine Home +                                                                                              | Context Visibility                                                                                                    | k Centers                      | License Warning 🔺 🤍 🔍 🎯 Ö                                                    |
|------------------------------------------------------------------|----------------------------------------------------------------------------------------------------|----------------------------------------------------------------------------------------------------|--------------------------------|------------------------------------------------------------------------------|
| Global Excep                                                     | tions Policy Authentication Authoriza                                                                                 | ation Profiling Posture Client Provisioning   Policy Elements                                                                                                    |                                | Click here to do wireless setup and visibility setup Do not show this again. |
| Authorizati<br>Define the Aut<br>For Policy Exp<br>First Matched | on Policy<br>orization Policy by configuring rules based<br>et go to Administration > System > Backup<br>Rule Applies | t on identity groups and/or other conditions. Drag and drop rules to change the order<br>& Restore > Policy Export Page                                                                                                    |                                |                                                                              |
| <ul> <li>Exception</li> </ul>                                    | ns (1)                                                                                                    | A control on a first solid control on a static control and the control of the control of the con |                                |                                                                              |
| ii 🔽                                                             | Fulle Name                                                                                                    | Conditions (identity groups and other conditions)                                                                                                    | Permissions                    |                                                                              |
| Standard                                                         |                                                                                                    |                                                                                                    |                                |                                                                              |
| Standard                                                         |                                                                                                    |                                                                                                    |                                |                                                                              |
| Status                                                           | Rule Name                                                                                                    | Conditions (identity groups and other conditions)                                                                                                    | Permissions                    |                                                                              |
|                                                                  | Wireless Black List Default                                                                                           | If Blacklist AND Wireless_Access                                                                                                    | then Blackhole_Wireless_Access | Edit I 🕶                                                                     |
|                                                                  | Profiled Cisco IP Phones                                                                                              | If Cisco-IP-Phone                                                                                                    | then Cisco_IP_Phones           | Edit I 🕶                                                                     |
|                                                                  | Profiled Non Cisco IP Phones                                                                                          | If Non_Cisco_Profiled_Phones                                                                                                    | then Non_Cisco_IP_Phones       | Edit I 👻                                                                     |
| 0                                                                | Compliant_Devices_Access                                                                                              | If (Network_Access_Authentication_Passed AND Compliant_Devices )                                                                                                    | then PermitAccess              | Edt I 👻                                                                      |
| 0                                                                | Employee_EAP-TLS                                                                                                    | If (Wireless_802.1X AND BYOD_is_Registered AND EAP-TLS AND MAC_in_SAN)                                                                                                    | then PermitAccess AND BYOD     | Edit I 🕶                                                                     |
| 0                                                                | Employee_Onboarding                                                                                                   | If (Wireless_802.1X AND EAP-MSCHAPv2)                                                                                                    | then NSP_Onboard AND BYOD      | Edit I 👻                                                                     |
|                                                                  | Wired_Guest_Access                                                                                                    | If (Guest_Flow AND Wired_MAB)                                                                                                    | then PermitAccess AND Guests   | Edit I 👻                                                                     |
|                                                                  | Wi-FI_Guest_Access                                                                                                    | If (Guest_Flow AND Wireless_MAB )                                                                                                    | then PermitAccess AND Guests   | Edit I 👻                                                                     |
|                                                                  | Wired_Redirect_to_Guest_Login                                                                                         | if Wired_MAB                                                                                                    | then Cisco_WebAuth             | Edit i v                                                                     |
| 0                                                                | Wi-Fi_Redirect_to_Guest_Login                                                                                         | if Wireless_MAB                                                                                                    | then Cisco_WebAuth             | Edit i 🕶                                                                     |
|                                                                  | Basic_Authenticated_Access                                                                                            | If Network_Access_Authentication_Passed                                                                                                    | then Rapid7                    | Edit I 🕶                                                                     |
|                                                                  | Default                                                                                                    | if no matches, then DenyAccess                                                                                                    |                                | Edt I 👻                                                                      |

# Verifiëren

## **Identity Services Engine**

De eerste verbinding voert een VA Scan in. Wanneer de scan is voltooid, wordt voor de toepassing van het nieuwe beleid van CoA een nieuwe echtheidscontrole op gang gebracht, indien het is afgestemd.

| dentity      | Services Engine           | Home Conte       | xt Visibility | • Operations | Policy         | Administration     | Work Centers     |                  |                |               |                            |                  |           | License                | e Warning 🔺 🔍        |                        | 0  |
|--------------|---------------------------|------------------|---------------|--------------|----------------|--------------------|------------------|------------------|----------------|---------------|----------------------------|------------------|-----------|------------------------|----------------------|------------------------|----|
| ▼RADIUS 1    | Threat-Centric NAC Live I | .ogs + TACACS    | Troublesho    | ot Adaptive  | Network Contro | ol Reports         |                  |                  |                |               |                            |                  | Click her | e to do wireless setur | and visibility setup | to not show this again | X  |
| Live Logs Li | ive Sessions              |                  |               |              |                |                    |                  |                  |                |               |                            |                  |           |                        |                      |                        |    |
|              |                           | Misconfigured Su | pplicants O   |              | Misconfig      | ured Network Devic | tes O            | RADIUS Drops     | 0              | с             | lient Stopped Responding 0 |                  | Repe      | at Counter 0           |                      |                        |    |
|              |                           | 0                |               |              |                | 0                  |                  | 0                |                |               | 0                          |                  |           | 0                      |                      |                        |    |
|              |                           |                  |               |              |                |                    |                  |                  |                |               | Refre                      | h Every 1 minute | • Sho     | Latest 20 reco         | rds 🚽 Within         | Last 24 hours          | •  |
| C Refresh    | Reset Repeat Count        | s 🚊 Export To 🗸  |               |              |                |                    |                  |                  |                |               |                            |                  |           |                        |                      | ▼ Filter -             | ۰. |
| Time         |                           | Status           | Details       | Repeat       | Identity       |                    | Endpoint ID      | Endpoint P       | Authenticat    | Authorizati   | Authorization Profiles     | IP Address       | N         | etwork Device          | Device Port          | Identity Grou          | up |
| ×            |                           | Status -         | ]             |              | Identity       |                    | Endpoint ID      | Endpoint Profi   | Authentication | Authorization | Authorization Profiles     | IP Address       |           | Network Device         | Device Port          | Identity Group         | ip |
| Nov 24, 3    | 2016 01:45:41.438 PM      | 0                | 0             | 0            | alice          |                    | 3C:97:0E:52:3F:0 | 09 Nortel-Device | Default >> D   | Default >> E  | Quarantine                 | 10.229.20.32     |           |                        | FastEthernet1/0/5    | 5                      |    |
| Nov 24, 3    | 2016 01:45:40.711 PM      | <b>2</b>         | 0             |              | alice          |                    | 3C:97:0E:52:3F:0 | 9 Nortel-Device  | Default >> D   | Default >> E  | Quarantine                 | 10.229.20.32     | S         | witch_2960             | FastEthernet1/0/5    | Profiled               |    |
| Nov 24, 3    | 2016 01:45:39.166 PM      | 2                | 0             |              |                |                    | 3C:97:0E:52:3F:0 | 99               |                |               |                            |                  | s         | witch_2960             |                      |                        |    |
| Nov 24, 3    | 2016 01:32:00.564 PM      | <b>~</b>         | 0             |              | alice          |                    | 3C:97:0E:52:3F:0 | 99               | Default >> D   | Default >> B  | Rapid7                     | 10.229.20.32     | S         | witch_2960             | FastEthernet1/0/5    | 5                      |    |

Om te verifiëren welke kwetsbaarheden werden gedetecteerd, navigeer naar **Context Visibility > Endpoints**. Controleer de zwakheden per eindpunt met de scores die het worden gegeven door Nexpose Scanner.

| cisco Identity | y Services Engine Home                                                                                                    |                              | <ul> <li>Operations</li> </ul> | Policy      | Administration | Work Centers |
|----------------|----------------------------------------------------------------------------------------------------|------------------------------|--------------------------------|-------------|----------------|--------------|
| Endpoints      | Users Network Devices                                                                                                    |                              |                                |             |                |              |
| Endpoints >    | 3C:97:0E:52:3F:D9                                                                                                    |                              |                                |             |                |              |
|                |                                                                                                    | _                            |                                |             |                |              |
| 3C:97:0        | E:52:3F:D9 ØØ                                                                                                    | 8                            |                                |             |                |              |
| Ę              | MAC Address: 3C:97:0E:52:3<br>Username: alice<br>Endpoint Profile: Nortel-Devic<br>Current IP Address: 10.229.20<br>Location: Location → All Loc | F:D9<br>ee<br>0.32<br>ations |                                |             |                |              |
| Ap             | plications Attributes                                                                                                    | Authentication T             | hreats Vulr                    | erabilities |                |              |
| ssl-cve-201    | 16-2183-sweet32                                                                                                    |                              |                                |             |                |              |
| Title:         | TLS/SSL Birthday attacks on 6                                                                                                    | 4-bit block ciphers (SWEE    | ET32)                          |             |                |              |
| CVSS score     | e: 5                                                                                                    |                              |                                |             |                |              |
| CVEIDS:        | CVE-2016-2183                                                                                                    |                              |                                |             |                |              |
| Reported by    | y: Rapid7 Nexpose                                                                                                    |                              |                                |             |                |              |
| Reported at    | t: Thu Nov 24 05:42:52 CET 201                                                                                                    | 6                            |                                |             |                |              |
| aal atatia l   | au alabara                                                                                                    |                              |                                |             |                |              |
| SSI-STATIC-K   | ey-cipners                                                                                                    |                              |                                |             |                |              |
| Title:         | TLS/SSL Server Supports The                                                                                                    | Use of Static Key Ciphers    | 3                              |             |                |              |
| CVSS score     | e: 2.5999999                                                                                                    |                              |                                |             |                |              |
| CVEIDS:        |                                                                                                    |                              |                                |             |                |              |
| Reported by    | y: Rapid7 Nexpose                                                                                                    |                              |                                |             |                |              |
| Reported at    | t: Thu Nov 24 05:42:52 CET 201                                                                                                    | 6                            |                                |             |                |              |
| rc4-cve-20     | 13-2566                                                                                                    |                              |                                |             |                |              |
| Title:         | TLS/SSL Server Supports RC4                                                                                                    | Cipher Algorithms (CVE-      | 2013-2566)                     |             |                |              |
| CVSS score     | e: 4.30000019                                                                                                    |                              |                                |             |                |              |
| CVEIDS:        | CVE-2013-2566                                                                                                    |                              |                                |             |                |              |
| Reported by    | y: Rapid7 Nexpose                                                                                                    |                              |                                |             |                |              |
| Reported at    | t: Thu Nov 24 05:42:52 CET 201                                                                                                    | 6                            |                                |             |                |              |

In Operations > TC-NAC Live Logs kunt u autorisatiebeleid zien toegepast en details zien over CVSS\_Base\_Score.

| dentity Services Engine Home              | Context Visibility     Operat | tions Policy           | Administration | Work Center | 5                         |                           |                            | License Warning 🔺 🔍                                    |                 | •         | 5 |
|-------------------------------------------|-------------------------------|------------------------|----------------|-------------|---------------------------|---------------------------|----------------------------|--------------------------------------------------------|-----------------|-----------|---|
| RADIUS Threat-Centric NAC Live Logs     1 | TACACS Troubleshoot A         | daptive Network Contro | Reports        |             |                           |                           |                            | Click here to do wireless setup and visibility setup D | to not show thi | is again. | × |
| Threat Centric NAC Livelog                |                               |                        |                |             |                           |                           |                            |                                                        |                 |           |   |
| C Refresh 🚨 Export To 👻 🔳 Pause           |                               |                        |                |             |                           |                           |                            |                                                        | ▼ Filter ▼      | ۰۰        |   |
| Time                                      | Endpoint ID                   | Username               | Incident type  | Vendor      | Old Authorization profile | New Authorization profile | Authorization rule matched | Details                                                |                 |           |   |
| ×                                         | Endpoint ID                   | Username               | Incident type  | Vendor      | Old Authorization profile | New Authorization profile | Authorization rule matched |                                                        |                 |           |   |
| Thu Nov 24 2016 13:45:40 GMT+0100 (C      | 3C:97:0E:52:3F:D9             | alice                  | vulnerability  | Rapid7      | Rapid7                    | Quarantine                | Exception Rule             | CVSS_Base_Score: 5<br>CVSS_Temporal_Score: 0           |                 |           |   |

## Scanner tonen

Wanneer de VA Scan wordt geactiveerd door TC-NAC Nexpose Scan transitions naar **In-Progress** status en de scanner begint het eindpunt te controleren en als u de Wireless Capture op het eindpunt uitvoert, ziet u op dit punt pakketuitwisseling tussen het eindstation en Scanner. Nadat het programma Scanner is voltooid, zijn de resultaten beschikbaar onder **Thuispagina**.

| SITES       |        |                 |        |       |                   |        |                                      |      |      |        |
|-------------|--------|-----------------|--------|-------|-------------------|--------|--------------------------------------|------|------|--------|
| Name        | Assets | Vulnerabilities | Risk 🗸 |       | Scan Engine       | Туре   | Scan Status                          | Scan | Edit | Delete |
| TAC AAA     | 1      | 10              |        | 2,016 | Local scan engine | Static | Scan finished on Thu, Nov 24th, 2016 | C    | 0    | 1      |
| CREATE SITE |        |                 |        |       |                   |        |                                      |      |      |        |

Onder de pagina **Activa** kunt u zien dat er een nieuw eindpunt beschikbaar is met de resultaten van het Scannen, dat het besturingssysteem wordt geïdentificeerd en dat 10 kwetsbaarheden worden gedetecteerd.

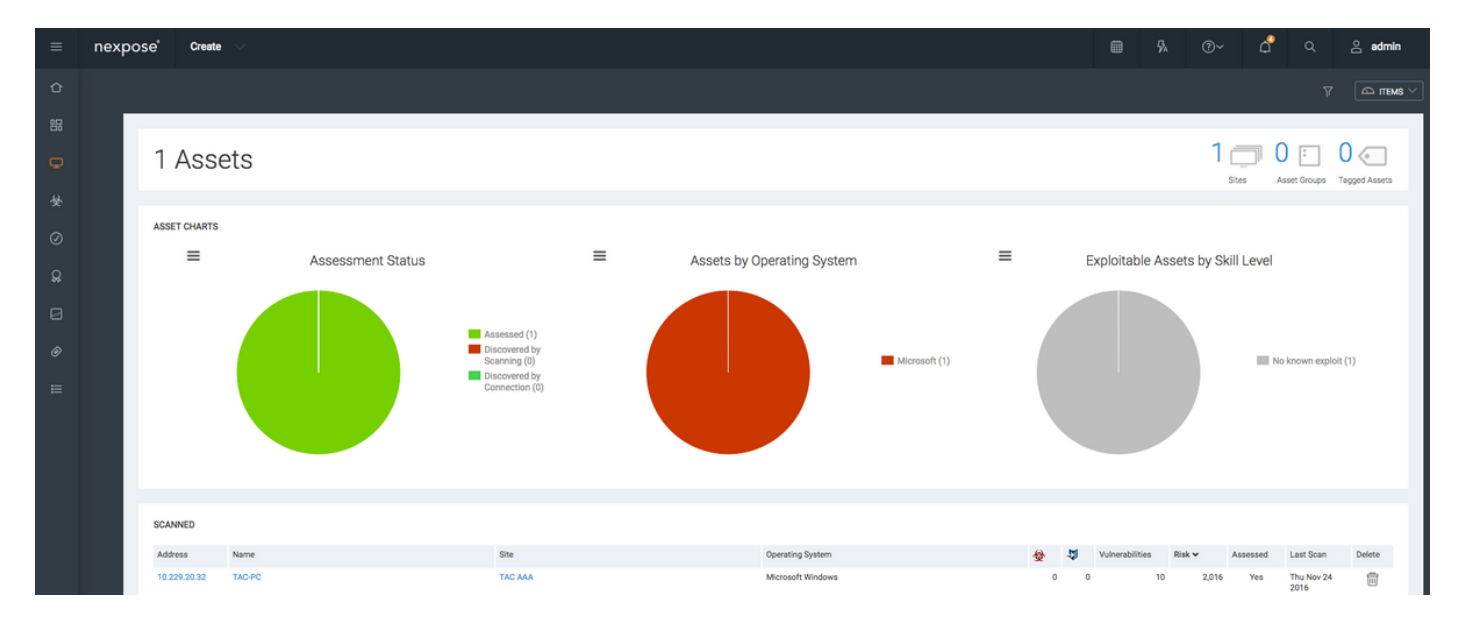

Wanneer u in de Nexpose Scanner van het **IP-adres van** het **eindpunt** klikt, neemt u naar het nieuwe menu, waar u meer informatie kunt zien zoals hostname, Risc Score en gedetailleerde lijst van kwetsbaarheden

| =                       | nexpo  | se                  | Create                                                                                                    |                                                                                                    |                                                                                                    |                                                   |                                                                                                    |                                        |                |                                                                          |                                                                                                    |                                                                                                    |                                                                                                    | ⊙~ (                                                                                           | 5° c          |                                                                                                    | admin                                                                                                    |
|-------------------------|--------|---------------------|----------------------------------------------------------------------------------------------------|----------------------------------------------------------------------------------------------------|----------------------------------------------------------------------------------------------------|---------------------------------------------------|----------------------------------------------------------------------------------------------------|----------------------------------------|----------------|--------------------------------------------------------------------------|----------------------------------------------------------------------------------------------------|----------------------------------------------------------------------------------------------------|----------------------------------------------------------------------------------------------------|------------------------------------------------------------------------------------------------|---------------|----------------------------------------------------------------------------------------------------|----------------------------------------------------------------------------------------------------|
| Û                       |        |                     |                                                                                                    |                                                                                                    |                                                                                                    |                                                   |                                                                                                    |                                        |                |                                                                          |                                                                                                    |                                                                                                    |                                                                                                    |                                                                                                |               |                                                                                                    | 🗅 items 🗸                                                                                                    |
| 먦                       |        | TAC A               | AA   View all :                                                                                                    | sites                                                                                                    |                                                                                                    |                                                   |                                                                                                    |                                        |                |                                                                          |                                                                                                    |                                                                                                    |                                                                                                    |                                                                                                |               |                                                                                                    |                                                                                                    |
| Q                       |        |                     |                                                                                                    |                                                                                                    |                                                                                                    |                                                   |                                                                                                    |                                        |                |                                                                          |                                                                                                    |                                                                                                    |                                                                                                    |                                                                                                |               |                                                                                                    |                                                                                                    |
| 44                      |        | 1                   | DDRESSES                                                                                                    | 10.229.20                                                                                                    | 0.32                                                                                                    | OS                                                | Kicrosoft Windows 🔀                                                                                                    | RISK SC                                | CORE 😡         |                                                                          |                                                                                                    | U                                                                                                    | SER-ADDED TA                                                                                                    | GS 🕜                                                                                           |               |                                                                                                    |                                                                                                    |
| ~                       |        | ŀ                   | ARDWARE                                                                                                    | Unknown                                                                                                    |                                                                                                    | CPE                                               |                                                                                                    | ORIC                                   | SINAL          |                                                                          | CUSTOM TAGS                                                                                                    |                                                                                                    |                                                                                                    | OWN                                                                                            | ERS           |                                                                                                    |                                                                                                    |
| Ø                       |        | 1                   | LIASES                                                                                                    | TAC-PC                                                                                                    |                                                                                                    | LAST SCAN                                         | Nov 24, 2016 4:42:07 AM (6 minutes ago)                                                                                                    | 2,0                                    | 10             |                                                                          | None                                                                                                    |                                                                                                    |                                                                                                    | NO                                                                                             | ne            |                                                                                                    |                                                                                                    |
| Q                       |        | F L                 | INIQUE                                                                                                    | Unknown                                                                                                    |                                                                                                    | NEXT SCAN                                         | Not set                                                                                                    | CONTEX                                 | T-DRIVEN       |                                                                          | LOCATIONS                                                                                                    |                                                                                                    |                                                                                                    | CRITIC                                                                                         | ALITY         |                                                                                                    | Add tags                                                                                                    |
| Ø                       |        | 1                   | DENTIFIERS                                                                                                    |                                                                                                    |                                                                                                    |                                                   |                                                                                                    | 2,0                                    | )16            |                                                                          | None                                                                                                    |                                                                                                    |                                                                                                    | Nor                                                                                            | ne            |                                                                                                    |                                                                                                    |
|                         |        | 9                   | ATE                                                                                                    | TAC AAA                                                                                                    |                                                                                                    |                                                   |                                                                                                    |                                        |                |                                                                          |                                                                                                    |                                                                                                    |                                                                                                    |                                                                                                |               |                                                                                                    |                                                                                                    |
| 0                       |        | s                   | CAN ASSET NO                                                                                                    | W CR                                                                                                    | EATE ASSET REPORT DELETE ASSET                                                                                                    | SEND LOG                                          |                                                                                                    |                                        |                |                                                                          |                                                                                                    |                                                                                                    |                                                                                                    |                                                                                                |               |                                                                                                    |                                                                                                    |
| ≔                       |        |                     |                                                                                                    |                                                                                                    |                                                                                                    |                                                   |                                                                                                    |                                        |                |                                                                          |                                                                                                    |                                                                                                    |                                                                                                    |                                                                                                |               |                                                                                                    | _                                                                                                    |
| ≡                       | nexpos | e'                  | Create                                                                                                    |                                                                                                    |                                                                                                    |                                                   |                                                                                                    |                                        |                |                                                                          |                                                                                                    |                                                                                                    |                                                                                                    |                                                                                                | đ             |                                                                                                    | 😤 admin                                                                                                    |
| ŵ                       |        |                     |                                                                                                    |                                                                                                    |                                                                                                    |                                                   |                                                                                                    |                                        |                |                                                                          |                                                                                                    |                                                                                                    |                                                                                                    |                                                                                                |               |                                                                                                    |                                                                                                    |
| _                       |        |                     |                                                                                                    |                                                                                                    |                                                                                                    |                                                   |                                                                                                    |                                        |                |                                                                          |                                                                                                    |                                                                                                    |                                                                                                    |                                                                                                |               |                                                                                                    |                                                                                                    |
|                         |        | VUL                 | NERABILITIE                                                                                                    | s                                                                                                    |                                                                                                    |                                                   |                                                                                                    |                                        |                |                                                                          |                                                                                                    |                                                                                                    |                                                                                                    |                                                                                                |               |                                                                                                    |                                                                                                    |
| 88                      |        | VUL                 | NERABILITIE<br>details about dis                                                                                                    | S                                                                                                    | nerabilities. To use one of the exception controls                                                                                                    | s on a vulnerability, se<br>/alidated with Metaso | lect a row. To use the control with all displayed displayed vulneration of a first sector unbilithed exclored and the sector of the sector of  | abilities, select the top row a        | ind use Selec  | rt Visible. Car                                                          | icel all selections using Clear All. (                                                                                                    |                                                                                                    |                                                                                                    |                                                                                                |               |                                                                                                    |                                                                                                    |
| 88<br><b>P</b>          |        | VUL<br>View<br>Expo | NERABILITIE<br>details about dir<br>sures: 發 Susc                                                                                                    | S<br>scovered vult                                                                                                    | nerabilities. To use one of the exception control<br>alware attacks 🖗 Metaspioit-exploitable 🐞 V                                                                                                    | s on a vulnerability, se<br>Validated with Metasp | fect a row. To use the control with all displayed displayed valueration . To use the control with all displayed wither a control to the control of the control of the contr | abilities, select the top row a        | ind use Selec  | rt Visible. Car                                                          | icel all selections using Clear All. (                                                                                                    | •                                                                                                    |                                                                                                    |                                                                                                |               |                                                                                                    |                                                                                                    |
| 8                       |        | VUL<br>View<br>Expo | NERABILITIE<br>details about dir<br>sures: 🔮 Susc                                                                                                    | S<br>scovered vul<br>reptible to ma<br>RECALL                                                                                                    | nersbillities. To use one of the exception control<br>alware attacks @ Metasploit-exploitable @ Y<br>RESUBNIT                                                                                                    | s on a vulnerability, se<br>Validated with Metasp | Net a row. To use the control with all displayed displayed vulneral to ${\bf A}_{\rm p}$ Validated with published exploit                                                                                                    | abilities, select the top row a        | ind use Selec  | rt Visible. Car                                                          | ncet all selections using Clear All. (                                                                                                    | •                                                                                                    |                                                                                                    | Το                                                                                             | stal Vulnerab | ilities Sele                                                                                                    | lected: 0 of 10                                                                                                    |
| 器<br>D<br>父             |        | VUL<br>View<br>Expo | NERABILITIE<br>details about din<br>sures: & Susc<br>EXCLUDE                                                                                                    | S<br>scovered vulr<br>eptible to m<br>RECALL                                                                                                    | nersölliles. To use one of the exception commo<br>alware attacks @ Metasploit exploitable @ v<br>RESUBMIT                                                                                                    | s on a vulnerability, se<br>/alidated with Metasp | Ret a row. To use the control with all displayed displayed vulneral<br>ioit. 👗 Exploit published 🐴 Validated with published exploit                                                                                                    | abilities, select the top row a        | ind use Selec  | t Visible. Car<br>CVSS                                                   | noet all selections using Clear All. (<br>Risk Published 0                                                                                                    | э<br>• м                                                                                                    | udified On                                                                                                    | To<br>Severity v                                                                               | stal Vulnerab | ilities Sele                                                                                                    | iected: 0 of 10<br>ceptions                                                                                                    |
| 器<br><b>〕</b>           |        | VUL<br>View<br>Expo | NERABILITIE<br>details about dir<br>sures: 🛞 Susc<br>EXCLUDE<br>TItle<br>TLS/SSL Bir                                                                                                    | S scovered vulk eptible to ma RECALL thday attack                                                                                                    | nerabilities. To use one of the exception common<br>alware attacks @ Metasploit-exploitable @ v<br>RESUBNIT<br>us on 64-bit block ciphers (BWEET22)                                                                                                    | s on a vulnerability, se                          | lect a row. To use the control with all displayed displayed vulneral to $\underline{X}$ Exploit published $\frac{1}{2}$ Validated with published exploit                                                                                                    | abilities, select the top row a        | and use Selec  | t Visible. Car<br>CVSS                                                   | Risk Published 0<br>425 Wed Aug 24                                                                                                    | n M<br>2016 Fr                                                                                                    | odified On<br>Sep 02 2016                                                                                                    | To<br>Severity ~<br>Severe                                                                     | tal Winerab   | Allties Self<br>B Ext<br>1 2                                                                                                    | ected: 0 of 10<br>ceptions<br>Exclude                                                                                                    |
| 品<br>日<br>冬<br>〇<br>〇   |        | VUL<br>View<br>Expo | NERABILITIE<br>details about dis<br>sures: Susc<br>EXCLUDE<br>TIS/SSL Bin<br>TLS/SSL Bin<br>TLS Server 1<br>TLS Server 1                                                                                  | S scovered vulk eptible to mining the scovered vulk eptible to mining the scovered vulk eptitic scovered vulk eptitics and scovered vulk eptitics scovered vulk eptitics scovered vulk epiterics scovered vulk epiterics scove | nerabilities. To use one of the exception control<br>where attacks (2) Metasplot-explorable (3) v<br>RESUBMT<br>as on 64-bit block ciphers (DWEET32)<br>5 version 1.0<br>5 version 1.0                                                                                                    | s on a vulnerability, se<br>validated with Metasp | fect a row. To use the control with all displayed displayed vulneral<br>ion 3. Exploit published in Validated with published exploit                                                                                                    | abilities, select the top row <i>t</i> | and use Selec  | CVSS<br>4.3                                                              | Risk Published 0                                                                                                    | m M<br>2016 Fr<br>1014 TP                                                                                           | odified On<br>Sep 02 2016<br>u Nov 12 2015                                                                                                    | Severe<br>Severe<br>Severe<br>Severe                                                           | stel Vulnerab | filties Self<br>Ex<br>1 2<br>1 2                                                                                                    | ected: 0 of 10<br>ceptions<br>Exclude<br>Exclude                                                                                                    |
| 88<br>● �<br>⊘ Q3       |        |                     | NERABILITIE<br>details about din<br>sures: 😥 Susc<br>EXCLUDE<br>TLS/SSL Bin<br>TLS/SSL Bin<br>TLS/SSL Se<br>TLS/SSL Se                                                                                    | IS<br>scovered vulk<br>septible to m<br>RECALL<br>thday attack<br>Supports TLS<br>river Supports                                                                                                    | nersbillies. To use one of the exception controls<br>where attacks IP Metasplot-exploitable IP (<br>RESUBMIT<br>Is on 64-bit block ciphers (UWEET32)<br>S version 1.0<br>Is RC4 Cipher Algorithms (CVE2013-2566)<br>Ion the BEAT stack                                                                                                    | s on a vulnerability, se                          | lect a row. To use the control with all displayed displayed vulneral<br>ion T. Exploit published with published exploit                                                                                                    | abilities, select the top row a        | and use Selec  | t Visible. Car<br>CVSS<br>4.3<br>4.3<br>4.3                              | Risk Published 0<br>425 Wed Aug 24<br>324 Tue Oct 14<br>397 Tue Beo 6                                                                                                    | M M<br>2016 Fr<br>2014 TP<br>2013 TP                                                                                | dified On<br>Sep 02 2016<br>u Nov 12 2015<br>u Apr 28 2016<br>u Feb 18 2016                                                                                                    | To<br>Severity ~<br>Severe<br>Severe<br>Severe<br>Severe                                       | stal Vulnerab | Allties Self<br>B Exc<br>1 @<br>1 @<br>1 @                                                                                                    | ected: 0 of 10<br>ceptions<br>Exclude<br>Exclude<br>Exclude                                                                                                    |
| 88<br>♥<br>♥<br>♥       |        | VUL<br>View<br>Expo | NERABILITIE<br>details about dii<br>details about dii<br>EXCLUDE<br>TLS/SSL Bii<br>TLS/SSL Bii<br>TLS/SSL Se<br>TLS/SSL Se<br>TLS/SSL Se                                                                  | S<br>scovered vult<br>eptible to mi<br>RECALL<br>thday attack<br>Supports TLS<br>river Supports<br>river support<br>river is enabli                                                                                                    | nersbillies. To use one of the exception controls<br>alware attacks @ Metasplot-exploitable @ V<br>RESUBMIT<br>as on 64-bit block ciphers (SWEET32)<br>a version 1.0<br>as RC4 Cipher Algorithms (CVE2013-2566)<br>ing the BEAT attack.<br>Commonly Used Prime Numbers                                                                                                    | s on a vulnerability, se                          | lect a row. To use the control with all displayed displayed vulneral<br>lot 3. Exploit published 👋 Validated with published exploit                                                                                                    | abilities, select the top row 4        | and use Selec  | CVSS<br>4.3<br>4.3<br>4.3<br>2.6                                         | Risk Published O<br>425 Wed Aug 24<br>324 Tue Oct 14<br>377 Tue Mari<br>448 Tue Sep 66<br>91.0 Wed May 23                                                                                                    | M<br>2016 Fr<br>2013 TP<br>2013 TP<br>2011 TP<br>2015 TP                                                            | odified On<br>Sep 02 2016<br>u Nov 12 2015<br>u Apr 28 2016<br>u Feb 18 2016<br>u Feb 18 2016                                                                                         | To<br>Severity ~<br>Severe<br>Severe<br>Severe<br>Severe<br>Moderate                           | Instancer     | Alties Still<br>B Ext<br>1 @<br>1 @<br>1 @<br>1 @                                                                                                    | ected: 0 of 10<br>ceptions<br>Exclude<br>Exclude<br>Exclude<br>Exclude                                                                                          |
| 88 <b>0</b> ↔ ⊘ Q2      |        | VUL                 | NERABILITIE<br>details about dii<br>details about dii<br>DEXCLUDE<br>EXCLUDE<br>TILS/SSL Bin<br>TILS/SSL Se<br>TILS/SSL Se<br>TILS/SSL Se<br>TILS/SSL Se<br>Diffie Helim                                  | S<br>scovered vulk<br>eptible to mu<br>RECALL<br>thday attack<br>Supports TLS<br>river Supports<br>river Supports<br>river is enablit<br>river is Using<br>an group sm                                                                                                    | nersbillies. To use one of the exception control<br>alware attacka @ Metaspiot-exploitable @ V<br>RESUBMT<br>as on 64-bit block ciphers (SWEET32)<br>S version 1.0<br>as RC4 Opher Algorithms (CVE:2013-2566)<br>ling the BAST attack<br>Commonly Used Prime Numbers<br>aller than 2048 bits                                                                                                    | s on a vulnerability, ss                          | lect a row. To use the control with all displayed displayed vulneral<br>ion 3. Exploit published and Validated with published exploit                                                                                                    | abilities, select the top row a        | end use Selec  | t Visible. Car<br>CVSS<br>4.3<br>4.3<br>4.3<br>2.6<br>2.6                | Risk Published 0<br>425 Wed Aug 24<br>324 Tue Oct 14<br>327 Tue Mar 12<br>448 Tue Strol Mar 22<br>91.0 Wed May 22<br>91.0 Wed May 22                                                                                                    | M<br>2016 Fr<br>2013 TP<br>2013 TP<br>2015 TP<br>2015 TP                                                            | xdified On<br>Sep 02 2016<br>u Nov 12 2015<br>u Apr 28 2016<br>u Feb 18 2016<br>u Jun 16 2016<br>u Jun 16 2016                                                                        | Severity ~<br>Severo<br>Severo<br>Severo<br>Severo<br>Severo<br>Severo<br>Moderate             | tal Vulnerab  | Alletes Self<br>9 Exc<br>1 2<br>1 2<br>1 2<br>1 2<br>1 2<br>1 2<br>1 2<br>1 2                                                                                                    | ected: 0 of 10<br>coptions<br>Exclude<br>Exclude<br>Exclude<br>Exclude<br>Exclude<br>Exclude                                                                    |
| 88<br>● ★ ⊘<br>♀        |        | VUL<br>View<br>Expo | NERABILITIE<br>details about di<br>sures: & Susc<br>EXCLUDE<br>TLS/SSL Bi<br>TLS/SSL Se<br>TLS/SSL Se<br>TLS/SSL Se<br>Diffie-Hellm<br>TLS/SSL Se                                                         | S<br>scovered vulk<br>eptible to mi<br>RECALL<br>thday attack<br>Supports TLS<br>river Supports<br>river senabil<br>river is using<br>an group sm<br>river Supports                                                                                                    | Intersalilities. To use one of the exception control<br>alware attacka P Metaspiot-exploitable V<br>RESUMIT<br>as on 64-bit block ciphers (SWEET32)<br>S version 1.0<br>8 RC4 Cipher Algorithms (CVE:2013-2564)<br>ing the BEAST attack<br>Commonly Used Prime Numbers<br>aller than 2048 bits<br>as The Used Flatck Kay Ciphers                                                                                                    | s on a vulnerability, se                          | lect a row. To use the control with all displayed displayed vulneral<br>tort 🚡 Exploit published 👘 Validated with published exploit                                                                                                    | abilities, select the top row a        | and use Selec  | t Visible. Car<br>CVSS<br>4.3<br>4.3<br>2.6<br>2.6<br>2.6<br>2.6         | Risk Published 0<br>425 Wed Aug 24<br>324 Tue Oct 14<br>397 Tue Mar 12<br>448 Tue Step 0<br>91.0 Wed May 22<br>91.0 Wed May 22<br>240 Sun Feb 01                                                                                                    | M M<br>2016 Fr<br>2013 Tr<br>2013 Tr<br>2015 Tr<br>2015 Tr<br>2015 W                                                | vdiffied On<br>Sep 02 2016<br>u Nov 12 2015<br>u Apr 28 2016<br>u Feb 18 2016<br>u Jun 16 2016<br>u Nov 12 2015<br>vd Sep 30 2015                                                     | To<br>Severity -<br>Sever<br>Sever<br>Sever<br>Sever<br>Moderate<br>Moderate                   | stal Vulnerab | Iltries Sel<br>Exc<br>P<br>C<br>P<br>C<br>C                                                                                                    | ected: 0 of 10<br>ceptions<br>Exclude<br>Exclude<br>Exclude<br>Exclude<br>Exclude<br>Exclude<br>Exclude<br>Exclude                                              |
| 88 ● 🛠 ⊘ 🔉 🕑 🖽          |        |                     | NERABILITIE<br>details about di<br>sures: & Susc<br>EXCLUDE<br>EXCLUDE<br>TIS'SSL Bis<br>TLS'SSL Se<br>TLS'SSL Se<br>TLS'SSL Se<br>TLS'SSL Se<br>Diffie Helim<br>TLS'SSL Se<br>Diffie Helim<br>TLS'SSL Se | S<br>scovered vult<br>eptible to mi<br>RECALL<br>thday attack<br>Supports TLS<br>river Support<br>river is using<br>an group sm<br>river Support<br>imp response                                                                                                    | Intersbillides. To use one of the exception control<br>alware attacks<br>RESUBMIT<br>as on 64-bit block ciphers (BWEET32)<br>S version 1.0<br>8 RC4 Cipher Algorithms (CVE-2013-2566)<br>ing the BEATS attack<br>4. Commonly Used Prime Numbers<br>allier than 2048 bits<br>3 The Used of Static Key Ciphers<br>e                                                                                                    | s on a vulnerability, se                          | lect a row. To use the control with all displayed displayed vulneral<br>tort 🚡 Exploit published 👘 Validated with published exploit                                                                                                    | abilities, select the top row a        | and use Selec  | CVSS<br>CVSS<br>4.3<br>4.3<br>2.6<br>2.6<br>2.6<br>2.6<br>0<br>0<br>0    | Risk Published 0<br>425 Wed Aug 24<br>324 Tue Oct 14<br>397 Tue Mar 12<br>48 Tue Sep 06<br>91.0 Wed May 22<br>240 Sun Feb 01<br>0.0 Fri Aug 01                                                                                                    | 2016 Fr<br>2016 Fr<br>2013 TF<br>2013 TF<br>2015 TF<br>2015 TF<br>2015 TF<br>2015 TF                                | diffed On<br>Sep 02 2016<br>u Nov 12 2015<br>u Apr 28 2016<br>u Feb 18 2016<br>u Jun 16 2016<br>u Nov 12 2015<br>rd Sep 30 2015<br>rd Sep 30 2015                                     | To<br>Severity ~<br>Severe<br>Severe<br>Severe<br>Moderate<br>Moderate<br>Moderate             | tal Winerab   | altries Sel<br>Exc<br>Por<br>Por                                                                                                    | ected: 0 of 10<br>ceptions<br>Exclude<br>Exclude<br>Exclude<br>Exclude<br>Exclude<br>Exclude<br>Exclude<br>Exclude<br>Exclude                                   |
| 88 ▶ ☆ ⊘ ♀ ==           |        |                     | NERABILITIE<br>details about di<br>sures: Susc<br>EXCLUDE<br>TLS/SSL Bie<br>TLS/SSL Se<br>TLS/SSL Se<br>TLS/SSL Se<br>TLS/SSL Se<br>TLS/SSL Se<br>Diffe-Hellm<br>TLS/SSL Se<br>Diffe-Hellm<br>TLS/SSL Se  | S<br>scovered vuli<br>eptible to mi<br>RECALL<br>thday attack<br>Supports TLS<br>river Supports<br>river Supports<br>river is Using<br>an group sm<br>river Support<br>imp respons<br>Traffic Ampl                                                                                                    | nersbillies. To use one of the exception common<br>alware attacks in the exception and in the exception of the exception and in the exception of the exception of                                                                                                    | s on a vulnerability, se                          | lect a row. To use the control with all displayed displayed vulneral<br>lot 🚡 Exploit published 👘 Validated with published exploit                                                                                                    | abilities, select the top row a        | and use Select | cvss<br>cvss<br>4.3<br>2.6<br>2.6<br>2.6<br>0<br>0<br>0<br>0             | Risk Published 0<br>425 Wed Aug 24<br>324 Tue Oct 14<br>397 Tue Mar 12<br>448 Tue Bep 66<br>91.0 Wed May 22<br>91.0 Wed May 22<br>91.0 Wed May 22<br>40 Sun Feb 01<br>0.0 Fir Aug 01<br>0.0 Sun Feb 00                                                                                                    | 2016 Fr<br>2016 Fr<br>2013 TF<br>2013 TF<br>2015 TF<br>2015 TF<br>2015 TF<br>2015 TF<br>2015 TF<br>2015 W           | diffed On<br>Sep 02 2016<br>u Nov 12 2015<br>u Apr 28 2016<br>u Feb 18 2016<br>u Jun 16 2016<br>u Nov 12 2015<br>rd Sep 30 2015<br>rd Sep 30 2015<br>rd Sep 30 2015<br>rd Sep 30 2015 | To<br>Severity ~<br>Severe<br>Severe<br>Severe<br>Severe<br>Moderate<br>Moderate<br>Moderate   | stal Vulnerab | lities Self<br>Exi<br>Q<br>Q                                                                                                    | ected: 0 of 10<br>Deceptions<br>Declude<br>Declude<br>Declude<br>Declude<br>Declude<br>Declude<br>Declude<br>Declude<br>Declude                                 |
| 88 <b>₽</b> ★ ⊘ & ⊵ @ ≡ |        |                     | NERABILITIE<br>details about di<br>sures: Susc<br>EXCLUDE<br>TLS:SSL Bit<br>TLS:SSL Bit<br>TLS:SSL Se<br>TLS:SSL Se<br>TLS:SSL Se<br>Diffe-Hellm<br>TLS:SSL Se<br>Diffe-Hellm<br>TLS:SSL Se               | S<br>scovered vuli<br>eptible to mi<br>RECALL<br>thday attack<br>Supports TLS<br>river Supports<br>river Support<br>river Support<br>my respons<br>Traffic Ampli<br>river Support                                                                                                    | nersbillies. To use one of the exception common<br>alware stacks in Metasploit-exploitable in v<br>RESURMT<br>as on 64-bit block ciphers (SWEET32)<br>S version 1.0<br>S version 1.0<br>S ve | s on a volnerability, se                          | fect a row. To use the control with all displayed displayed vulneral<br>lot                                                                                                    | shifties, select the top row a         | and use Select | cvss<br>standard<br>data<br>data<br>data<br>data<br>data<br>data<br>data | Risk         Published           1         425         Wed Aug 2           3         324         Tue Oct 141           3         324         Tue Oct 141           3         324         Tue Oct 141           3         324         Tue Oct 141           3         324         Tue Oct 141           3         327         Tue Mar 12           4         4         Tue Step 66           9         10.         Wed May 20           2         240         Sun Feb 01           0         0.         Sun Feb 01           0         Sun Feb 01         Sun Feb 01 | 2016 Fr<br>2016 Fr<br>2013 TF<br>2013 TF<br>2015 TF<br>2015 TF<br>2015 TF<br>2015 TF<br>2015 TF<br>2015 W<br>2019 M | xdified On<br>Sep 02 2016<br>u Nov 12 2015<br>u Pob 18 2016<br>u John 16 2016<br>u John 16 2016<br>u John 16 2016<br>u John 12 2012<br>xd Dec 10 2014<br>yn Feb 15 2016               | Severity -<br>Sever<br>Sever<br>Sever<br>Sever<br>Moderate<br>Moderate<br>Moderate<br>Moderate | stal Vulnerab | <ul> <li>dittes Seld</li> <li>Ex</li> <li>1</li> <li>2</li> <li>1</li> <li>2</li> <li>2</li> <li>2</li> <li>3</li> <li>4</li> <li>4&lt;</li></ul> | ested: 0 of 10<br>experions<br>0 Ectude<br>0 Ectude<br>0 Ectude<br>0 Ectude<br>0 Ectude<br>0 Ectude<br>0 Ectude<br>0 Ectude<br>0 Ectude<br>0 Ectude<br>0 Ectude |

Wanneer u in de kwetsbaarheid zelf klikt, wordt de volledige beschrijving in de afbeelding weergegeven.

|   | nexpose | Create 🗸                                                                                                    |                                                                                                    |                                                                                                    |                                                              |                                                                              |                                                                                                    |                                                                                              |                                                                                                    |                                                                |                                                                    | ~ d <sup>2</sup>                                                 |                                                              | ≗ admin                         |
|---|---------|----------------------------------------------------------------------------------------------------|----------------------------------------------------------------------------------------------------|----------------------------------------------------------------------------------------------------|--------------------------------------------------------------|------------------------------------------------------------------------------|----------------------------------------------------------------------------------------------------|----------------------------------------------------------------------------------------------|----------------------------------------------------------------------------------------------------|----------------------------------------------------------------|--------------------------------------------------------------------|------------------------------------------------------------------|--------------------------------------------------------------|---------------------------------|
|   |         |                                                                                                    |                                                                                                    |                                                                                                    |                                                              |                                                                              |                                                                                                    |                                                                                              |                                                                                                    |                                                                |                                                                    |                                                                  |                                                              | 🛆 гтемз                         |
|   |         |                                                                                                    |                                                                                                    |                                                                                                    |                                                              |                                                                              |                                                                                                    |                                                                                              |                                                                                                    |                                                                |                                                                    |                                                                  |                                                              |                                 |
|   |         | VULNERABILITY INFO                                                                                                    | RMATION                                                                                                    |                                                                                                    |                                                              |                                                                              |                                                                                                    |                                                                                              |                                                                                                    |                                                                |                                                                    |                                                                  |                                                              |                                 |
|   |         | OVERVIEW                                                                                                    |                                                                                                    |                                                                                                    |                                                              |                                                                              |                                                                                                    |                                                                                              |                                                                                                    |                                                                |                                                                    |                                                                  |                                                              |                                 |
|   |         | Title                                                                                                    |                                                                                                    |                                                                                                    |                                                              |                                                                              |                                                                                                    | Severity                                                                                     | Vulnerability ID                                                                                                    | CVSS                                                           |                                                                    | Published                                                        | Modified                                                     |                                 |
| Q |         | TLS/SSL Birthday attacks                                                                                                    | on 64-bit block ciphers (SWEET:                                                                                                    | 32)                                                                                                    |                                                              |                                                                              |                                                                                                    | Severe (5)                                                                                   | ssi-cve-2016-2183-sweet32                                                                                                    | 5 (AV:N/AC:L/Au                                                | :N/C:P/I:N/A:N)                                                    | Aug 24, 2016                                                     | Sep 2, 201                                                   | 6                               |
|   |         | DESCRIPTION<br>Legacy block ciphers having<br>should be the exhaustive se<br>with up to 2 to the power of<br>with 64-bit blocks, the birthe | g a block size of 64 bits are vuln<br>arch of the key, with complexity<br>n queries, but most modes of o<br>fay bound corresponds to only 5 | erable to a practical collision a<br>2 to the power of k. However,<br>peration (e.g. CBC, CTR, GCM,<br>32 GB, which is easily reached i | ttack when<br>the block sit<br>OCB, etc.) a<br>n practice. ( | used in CBC mo<br>te n is also an in<br>re unsafe with n<br>Once a collision | de. All versions of the SSL/TLS protocols that support cipher suites<br>oportant security parameter, defining the amount of data that can be<br>once than 2 to the power of half n blocks of message (the birthday be<br>between the cipher blocks accurs it is possible to use the collision t | which use 3DES as t<br>encrypted under the<br>ound). With a moden<br>to extract the plain te | he symmetric encryption cipher are affect<br>same kay. This is particularly important w<br>block cipher with 128-bit blocks such as<br>at data. | td. The security of<br>rhen using commo<br>AES, the birthday b | a block cipher is oft<br>n modes of operatic<br>ound corresponds t | en reduced to the k<br>n: we require block<br>o 256 exabytes. Ho | ey size k: the be<br>: ciphers to be so<br>wever, for a bloc | st attack<br>soure<br>sk cipher |
|   |         | AFFECTS                                                                                                    |                                                                                                    |                                                                                                    |                                                              |                                                                              |                                                                                                    |                                                                                              |                                                                                                    |                                                                |                                                                    |                                                                  |                                                              |                                 |
|   |         | Asset 🗸                                                                                                    | Name                                                                                                    | Site                                                                                                    | Port                                                         | Status                                                                       | Proof                                                                                                    |                                                                                              |                                                                                                    |                                                                | La                                                                 | it Scan                                                          | Exceptions                                                   |                                 |
|   |         | 10.229.20.32                                                                                                    | TAC-PC                                                                                                    | TAC AAA                                                                                                    | 3389                                                         | Vulnerable<br>Version                                                        | Negotiated with the following insecure cipher suites:     TLS 1.0 ciphers:         TLS_RSA_WITH_3DES_EDE_CBC_SHA                                                                                                    |                                                                                              |                                                                                                    |                                                                | No                                                                 | v 24th, 2016                                                     | Exclude                                                      |                                 |

## **Problemen oplossen**

## Debugs op ISE

Om diepgang op ISE in te schakelen, navigeer naar **Beheer > Systeem > Vastlegging > Loggen > Logconfiguratie van het Debug Log**, selecteer TC-NAC Node en wijzig de **optielogniveau va-run** en **va-service** component naar **DEBUG**.

| dentity Services Engine           | Home Context Visibility Operations Policy Administration Work Centers                                                   |
|-----------------------------------|----------------------------------------------------------------------------------------------------|
| ▼ System  → Identity Management   | Network Resources     Device Portal Management     pxGrid Service     Feed Service     PassiveID     Threat Centric NAC |
| Deployment Licensing   Certificat | es  Logging  Maintenance Upgrade Backup & Restore  Admin Access  Settings                                               |
| 0                                 |                                                                                                    |
| Local Log Settings                | Node List > ISE21-3ek.example.com Debug Level Configuration                                                             |
| Remote Logging Targets            |                                                                                                    |
| Logging Categories                | / Edit Contraction Default                                                                                              |
| Message Catalog                   | Component Name   Log Level Description                                                                                  |
| Debug Log Configuration           | va o                                                                                                    |
| Collection Filters                | O va-runtime DEBUG Vulnerability Assessment Runtime messages                                                            |
|                                   | O va-service DEBUG Vulnerability Assessment Service messages                                                            |

Aanmelden voor controle - varuntime.log. U kunt deze direct staart vanaf ISE CLI:

ISE21-3ek/admin# toont bloggingstoepassing varuntime.log tail

TC-NAC Docker heeft instructie ontvangen om scan voor een bepaald eindpunt te uitvoeren.

2016-11-24 13:32:04,436 DEBUG [Thread-94][] va.runtime.admin.mnt.EndpointFileReader -::::- VA: Read va runtime.

[{"operationType":1,"macAddress":"3C:97:0E:52:3F:D9","ipAddress":"10.229.20.32","ondemandScanInt erval":"48","isPeriodicScanEnabled":false,"periodicScanEnabledString":"0","vendorInstance":"c217 5761-0e2b-4753-b2d6-9a9526d85c0c","psnHostName":"ISE22-1ek","heartBeatTime":0,"lastScanTime":0}, {"operationType":1,"macAddress":"3C:97:0E:52:3F:D9","ipAddress":"10.229.20.32","isPeriodicScanEnabled":false,"heartBeatTime":0,"lastScanTime":0}]

```
2016-11-24 13:32:04,437 DEBUG [Thread-94][] va.runtime.admin.vaservice.VaServiceRemotingHandler -:::::- VA: received data from Mnt:
```

```
{"operationType":1,"macAddress":"3C:97:0E:52:3F:D9","ipAddress":"10.229.20.32","ondemandScanInte
rval":"48","isPeriodicScanEnabled":false,"periodicScanEnabledString":"0","vendorInstance":"c2175
761-0e2b-4753-b2d6-9a9526d85c0c","psnHostName":"ISE22-1ek","heartBeatTime":0,"lastScanTime":0}
```

2016-11-24 13:32:04,439 DEBUG [Thread-94][] va.runtime.admin.vaservice.VaServiceRemotingHandler -::::- VA: received data from Mnt:

{"operationType":1,"macAddress":"3C:97:0E:52:3F:D9","ipAddress":"10.229.20.32","isPeriodicScanEn
abled":false,"heartBeatTime":0,"lastScanTime":0}

Zodra het resultaat ontvangen is slaat het alle Vulnerability gegevens in de Map van de Context op.

```
2016-11-24 13:45:28,378 DEBUG [Thread-94][] va.runtime.admin.vaservice.VaServiceRemotingHandler
-::::- VA: received data from Mnt:
{ "operationType ":2, "isPeriodicScanEnabled ": false, "heartBeatTime ": 1479991526437, "lastScanTime ": 0}
2016-11-24 13:45:33,642 DEBUG [pool-115-thread-19][]
va.runtime.admin.vaservice.VaServiceMessageListener -:::::- Got message from VaService:
[{"macAddress":"3C:97:0E:52:3F:D9","ipAddress":"10.229.20.32","lastScanTime":1479962572758,"vuln
erabilities":["{\"vulnerabilityId\":\"ssl-cve-2016-2183-sweet32\",\"cveIds\":\"CVE-2016-
2183\",\"cvssBaseScore\":\"5\",\"vulnerabilityTitle\":\"TLS/SSL Birthday attacks on 64-bit block
ciphers (SWEET32)\",\"vulnerabilityVendor\":\"Rapid7 Nexpose\"}","{\"vulnerabilityId\":\"ssl-
static-key-
ciphers\",\"cveIds\":\"\",\"cvsBaseScore\":\"2.5999999\",\"vulnerabilityTitle\":\"TLS/SSL
Server Supports The Use of Static Key Ciphers\",\"vulnerabilityVendor\":\"Rapid7
Nexpose\"}","{\"vulnerabilityId\":\"rc4-cve-2013-2566\",\"cveIds\":\"CVE-2013-
2566\",\"cvssBaseScore\":\"4.30000019\",\"vulnerabilityTitle\":\"TLS/SSL Server Supports RC4
Cipher Algorithms (CVE-2013-2566)\",\"vulnerabilityVendor\":\"Rapid7
Nexpose\"}","{\"vulnerabilityId\":\"tls-dh-prime-under-2048-
bits\",\"cveIds\":\"\",\"cvssBaseScore\":\"2.5999999\",\"vulnerabilityTitle\":\"Diffie-Hellman
group smaller than 2048 bits\",\"vulnerabilityVendor\":\"Rapid7
Nexpose\"}","{\"vulnerabilityId\":\"tls-dh-
primes\",\"cveIds\":\"\",\"cvssBaseScore\":\"2.5999999\",\"vulnerabilityTitle\":\"TLS/SSL Server
Is Using Commonly Used Prime Numbers\",\"vulnerabilityVendor\":\"Rapid7
Nexpose\"}","{\"vulnerabilityId\":\"ssl-cve-2011-3389-beast\",\"cveIds\":\"CVE-2011-
3389\",\"cvssBaseScore\":\"4.30000019\",\"vulnerabilityTitle\":\"TLS/SSL Server is enabling the
BEAST attack\",\"vulnerabilityVendor\":\"Rapid7 Nexpose\"}","{\"vulnerabilityId\":\"tlsv1_0-
enabled\",\"cveIds\":\"\",\"cvssBaseScore\":\"4.30000019\",\"vulnerabilityTitle\":\"TLS Server
Supports TLS version 1.0\",\"vulnerabilityVendor\":\"Rapid7 Nexpose\"}"]}]
2016-11-24 13:45:33,643 DEBUG [pool-115-thread-19][]
va.runtime.admin.vaservice.VaServiceMessageListener -:::::- VA: Save to context db,
lastscantime: 1479962572758, mac: 3C:97:0E:52:3F:D9
2016-11-24 13:45:33,675 DEBUG [pool-115-thread-19][]
va.runtime.admin.vaservice.VaPanRemotingHandler -:::::- VA: Saved to elastic search:
{3C:97:0E:52:3F:D9=[{"vulnerabilityId":"ssl-cve-2016-2183-sweet32","cveIds":"CVE-2016-
2183","cvssBaseScore":"5","vulnerabilityTitle":"TLS/SSL Birthday attacks on 64-bit block ciphers
(SWEET32)","vulnerabilityVendor":"Rapid7 Nexpose"}, {"vulnerabilityId":"ssl-static-key-
ciphers", "cveIds":"", "cvssBaseScore": "2.5999999", "vulnerabilityTitle": "TLS/SSL Server Supports
The Use of Static Key Ciphers", "vulnerabilityVendor": "Rapid7 Nexpose" }, { "vulnerabilityId": "rc4-
cve-2013-2566", "cveIds": "CVE-2013-
2566", "cvssBaseScore": "4.30000019", "vulnerabilityTitle": "TLS/SSL Server Supports RC4 Cipher
Algorithms (CVE-2013-2566)","vulnerabilityVendor":"Rapid7 Nexpose"}, {"vulnerabilityId":"tls-dh-
prime-under-2048-bits", "cveIds": "", "cvssBaseScore": "2.59999999", "vulnerabilityTitle": "Diffie-
Hellman group smaller than 2048 bits", "vulnerabilityVendor": "Rapid7 Nexpose" },
{"vulnerabilityId":"tls-dh-
primes", "cveIds":"", "cvssBaseScore":"2.5999999", "vulnerabilityTitle":"TLS/SSL Server Is Using
Commonly Used Prime Numbers", "vulnerabilityVendor": "Rapid7 Nexpose" }, { "vulnerabilityId": "ssl-
cve-2011-3389-beast", "cveIds": "CVE-2011-
3389", "cvssBaseScore": "4.30000019", "vulnerabilityTitle": "TLS/SSL Server is enabling the BEAST
attack","vulnerabilityVendor":"Rapid7 Nexpose"}, {"vulnerabilityId":"tlsv1_0-
enabled", "cveIds":"", "cvssBaseScore":"4.30000019", "vulnerabilityTitle":"TLS Server Supports TLS
version 1.0", "vulnerabilityVendor": "Rapid7 Nexpose" }]}
```

Aantekeningen die moeten worden gecontroleerd - vaservice.log. U kunt deze direct staart vanaf ISE CLI:

```
2016-11-24 12:45:33,132 DEBUG [SimpleAsyncTaskExecutor-2][]
cpm.va.service.processor.AdapterMessageListener -:::::- Message from adapter :
{"returnedMacAddress":"", "requestedMacAddress":"3C:97:0E:52:3F:D9", "scanStatus":"ASSESSMENT_SUCC
ESS", "lastScanTimeLong":1479962572758, "ipAddress":"10.229.20.32", "vulnerabilities":[{"vulnerabil
ityId":"tlsv1_0-enabled","cveIds":"","cvssBaseScore":"4.30000019","vulnerabilityTitle":"TLS
Server Supports TLS version 1.0", "vulnerabilityVendor": "Rapid7
Nexpose" }, { "vulnerabilityId": "rc4-cve-2013-2566", "cveIds": "CVE-2013-
2566", "cvssBaseScore": "4.30000019", "vulnerabilityTitle": "TLS/SSL Server Supports RC4 Cipher
Algorithms (CVE-2013-2566)","vulnerabilityVendor":"Rapid7 Nexpose"},{"vulnerabilityId":"ssl-cve-
2016-2183-sweet32", "cveIds": "CVE-2016-2183", "cvssBaseScore": "5", "vulnerabilityTitle": "TLS/SSL
Birthday attacks on 64-bit block ciphers (SWEET32)", "vulnerabilityVendor": "Rapid7
Nexpose" } , { "vulnerabilityId": "ssl-static-key-
ciphers", "cveIds":"", "cvssBaseScore": "2.5999999", "vulnerabilityTitle": "TLS/SSL Server Supports
The Use of Static Key Ciphers", "vulnerabilityVendor": "Rapid7 Nexpose" }, { "vulnerabilityId": "tls-
dh-primes", "cveIds":"", "cvssBaseScore":"2.5999999", "vulnerabilityTitle":"TLS/SSL Server Is Using
Commonly Used Prime Numbers", "vulnerabilityVendor": "Rapid7 Nexpose" }, { "vulnerabilityId": "tls-dh-
prime-under-2048-bits", "cveIds":"", "cvssBaseScore":"2.5999999", "vulnerabilityTitle":"Diffie-
Hellman group smaller than 2048 bits", "vulnerabilityVendor": "Rapid7
Nexpose" }, { "vulnerabilityId": "ssl-cve-2011-3389-beast", "cveIds": "CVE-2011-
3389", "cvssBaseScore": "4.30000019", "vulnerabilityTitle": "TLS/SSL Server is enabling the BEAST
attack", "vulnerabilityVendor": "Rapid7 Nexpose" } ] }
2016-11-24 12:45:33,137 INFO [SimpleAsyncTaskExecutor-2][]
cpm.va.service.processor.AdapterMessageListener -::::- Endpoint Details sent to IRF is
{"3C:97:0E:52:3F:D9":[{"vulnerability":{"CVSS_Base_Score":5.0,"CVSS_Temporal_Score":0.0},"time-
stamp":1479962572758,"title":"Vulnerability","vendor":"Rapid7 Nexpose"}]}
2016-11-24 12:45:33,221 DEBUG [endpointPollerScheduler-7][] cpm.va.service.util.VaServiceUtil -
:::::- VA SendSyslog systemMsg :
[{"systemMsg":"91019","isAutoInsertSelfAcsInstance":true,"attributes":["TC-
NAC.ServiceName", "Vulnerability Assessment Service", "TC-NAC.Status", "VA successfully
```

#### De adapter krijgt CVE's samen met de CVSS-scores.

2016-11-24 12:36:28,143 DEBUG [SimpleAsyncTaskExecutor-2][]

Nexpose", "TC-NAC.AdapterInstanceName", "Rapid7"]}]

which the scan is in progress: 1"}

:::::- VA SendSyslog systemMsg : [{"systemMsg":"91019","isAutoInsertSelfAcsInstance":true,"attributes":["TC-NAC.ServiceName", "Vulnerability Assessment Service", "TC-NAC.Status", "Adapter Statistics", "TC-NAC.Details", "Number of endpoints queued for checking scan results: 0, Number of endpoints queued for scan: 0, Number of endpoints for which the scan is in progress: 1", "TC-NAC.AdapterInstanceUuid", "7a2415e7-980d-4c0c-b5ed-fe4e9fadadbd", "TC-NAC.VendorName", "Rapid7

fe4e9fadadbd", "VendorName": "Rapid7 Nexpose", "OperationMessageText": "Number of endpoints queued for checking scan results: 0, Number of endpoints queued for scan: 0, Number of endpoints for

2016-11-24 12:36:28,880 DEBUG [endpointPollerScheduler-5][] cpm.va.service.util.VaServiceUtil -

#### AdapterMessageList controleert elke 5 minuten de status van de scan tot deze is voltooid.

Nexpose", "TC-NAC.AdapterInstanceName", "Rapid7"]}] 2016-11-24 12:32:05,810 DEBUG [endpointPollerScheduler-7][] cpm.va.service.util.VaServiceUtil -:::::- VA SendSyslog systemMsg res: { "status":"SUCCESS", "statusMessages":["SUCCESS"] }

NAC.MACAddress", "3C:97:0E:52:3F:D9", "TC-NAC.IpAddress", "10.229.20.32", "TC-NAC.AdapterInstanceUuid", "c2175761-0e2b-4753-b2d6-9a9526d85c0c", "TC-NAC.VendorName", "Rapid7

[{"systemMsg":"91019","isAutoInsertSelfAcsInstance":true,"attributes":["TC-NAC.ServiceName", "Vulnerability Assessment Service", "TC-NAC.Status", "VA request submitted to adapter", "TC-NAC.Details", "VA request submitted to adapter for processing", "TC-

:::::- VA SendSyslog systemMsg :

cpm.va.service.processor.AdapterMessageListener -:::::- Message from adapter : {"AdapterInstanceName": "Rapid7", "AdapterInstanceUid": "7a2415e7-980d-4c0c-b5ed-

2016-11-24 12:32:05,783 DEBUG [endpointPollerScheduler-7][] cpm.va.service.util.VaServiceUtil -

Aanvraag tot Kwetsbaarheidsbeoordeling ingediend bij adapter.

```
completed","TC-NAC.Details","VA completed; number of vulnerabilities found: 7","TC-
NAC.MACAddress","3C:97:0E:52:3F:D9","TC-NAC.IpAddress","10.229.20.32","TC-
NAC.AdapterInstanceUuid","c2175761-0e2b-4753-b2d6-9a9526d85c0c","TC-NAC.VendorName","Rapid7
Nexpose","TC-NAC.AdapterInstanceName","Rapid7"]}]
2016-11-24 12:45:33,299 DEBUG [endpointPollerScheduler-7][] cpm.va.service.util.VaServiceUtil -
:::::- VA SendSyslog systemMsg res: {"status":"SUCCESS","statusMessages":["SUCCESS"]}
```

# Gerelateerde informatie

- Technische ondersteuning en documentatie Cisco Systems
- ISE 2.2 Releaseopmerkingen
- ISE 2.2 hardwareinstallatiehandleiding
- ISE 2.2 upgrade-gids
- ISE 2.2 Besturingsgids voor de motor